# Manual de Desenhos Industriais

Diretoria de Marcas, Desenhos Industriais e Indicações Geográficas - INPI

> 1ª Edição (07/01/2019)

3 Como formular pedido de registro ou petição de desenho industrial

# Sumário

| Introdução                                                          | 4  |
|---------------------------------------------------------------------|----|
| 3 Como formular pedido de registro ou petição de desenho industrial | 5  |
| 3.1 Cadastro no e-INPI                                              | 5  |
| 3.1.1 Preenchimento do formulário de cadastro no e-INPI             | 5  |
| 3.1.2 Alteração de dados no cadastro e-INPI                         | 7  |
| 3.2 Tabela de retribuições e valores dos serviços                   | 9  |
| 3.3 Emissão da GRU                                                  |    |
| 3.3.1 Instruções para emissão da GRU                                |    |
| 3.3.2 Orientações para preenchimento de campos                      |    |
| 3.3.3 Complementação de retribuições                                |    |
| 3.4 Pagamento da GRU                                                |    |
| 3.4.1 Pagamentos fora do expediente bancário                        |    |
| 3.5 Peticionamento eletrônico                                       |    |
| 3.5.1 Acesso ao formulário eletrônico                               | 15 |
| 3.5.2 Preenchimento do formulário eletrônico                        |    |
| 3.5.3 Observações específicas para o formulário de petições         | 25 |
| 3.5.4 Envio do formulário eletrônico                                | 25 |
| 3.5.5 Protocolo                                                     |    |
| 3.5.6 Recibo do envio do formulário eletrônico                      | 29 |
| 3.6 Peticionamento em papel                                         |    |
| 3.6.1 Preenchimento do formulário em papel                          |    |
| 3.7 Quadros explicativos referentes às petições                     |    |
| 3.8 Orientações adicionais quanto aos anexos                        | 41 |
| 3.8.1 Relatório descritivo                                          | 41 |
| 3.8.1.1 Declaração referente ao escopo das figuras                  | 41 |
| 3.8.1.2 Declaração referente à omissão de vistas                    | 42 |
| 3.8.2 Reivindicação                                                 | 42 |
| 3.8.3 Desenhos ou fotografias                                       | 42 |
| 3.9 Serviços dispensados de petição                                 | 45 |
| 3.10 Acompanhamento de processos                                    | 47 |
| 3.10.1 Acompanhamento de processos pela RPI                         | 47 |
| 3.10.2 Busca na base de desenho industrial                          | 47 |
| Modelos                                                             |    |

| Modelo de Relatório descritivo | 49 |
|--------------------------------|----|
| Modelo de Reivindicação        | 50 |

# Introdução

O presente Manual tem por finalidade consolidar diretrizes e procedimentos de análise de desenhos industriais, bem como instruções para formulação de pedidos de registro e acompanhamento de processos, servindo, portanto, como referência para examinadores, procuradores e usuários em geral.

De acordo com a Resolução INPI/PR nº 232/2019 que o instituiu, o Manual de Desenhos Industriais estará sujeito a atualizações periódicas, promovidas pelo Comitê Permanente de Aprimoramento dos Procedimentos e Diretrizes de exame (CPAPD).

Esta primeira edição do Manual de Desenhos Industriais fornece orientações necessárias ao depósito do pedido de registro e apresenta as diretrizes para o exame formal e para o exame técnico, bem como informações sobre o acesso aos demais serviços prestados pela Diretoria de Marcas, Desenhos Industriais e Indicações Geográficas (DIRMA) e pela Coordenação-Geral de Recursos e Processos Administrativos de Nulidade (CGREC).

# 3 Como formular pedido de registro ou petição de desenho industrial

O INPI oferece dois meios para a apresentação de pedidos de registro e petições de desenhos industriais:

- Sistema de Peticionamento Eletrônico, para o envio de pedidos e petições de modo totalmente eletrônico;
- Formulários em papel, para a apresentação de pedidos e petições nas recepções do Instituto distribuídas pelo Brasil, que também recebem os requerimentos encaminhados pelos Correios, através da modalidade Carta Registrada.

Nesta seção, é possível encontrar as informações necessárias para efetuar o depósito de pedidos e o protocolo de petições nas duas modalidades disponíveis, além de orientações sobre o seu acompanhamento. O usuário que optar pelo depósito eletrônico, além de se beneficiar dos descontos constantes da <u>Tabela de Retribuições</u>, terá acesso simplificado à visualização do processo, pois os documentos são enviados em formato digital.

O requerimento em papel, além de ter um custo maior, necessita ser previamente digitado e digitalizado para ser visualizado nos sistemas de informação da Diretoria de Marcas, Desenhos Industriais e Indicações Geográficas (DIRMA). Com isso, a opção pelo depósito eletrônico mostra-se mais alinhada à política de sustentabilidade da administração, pois evita o gasto desnecessário de papel.

#### 3.1 Cadastro no e-INPI

O primeiro passo para apresentar um pedido de registro ou uma petição de desenho industrial é o cadastro no sistema <u>e-INPI</u>, que possibilita o acesso aos serviços da DIRMA.

Este cadastro é obrigatório para toda pessoa física ou jurídica que queira solicitar serviços ao INPI e funciona para todas as diretorias do Instituto. O próprio interessado, seu advogado ou representante legal poderá cadastrar uma identificação eletrônica, composta por *login* e senha, para autenticar seu acesso ao sistema.

#### 3.1.1 Preenchimento do formulário de cadastro no e-INPI

Inicialmente, é necessário acessar a página de cadastro do e-INPI e escolher sua modalidade de cadastro: como *Cliente*, para pessoas físicas ou jurídicas domiciliadas no país e que irão efetuar o depósito por conta própria, ou como *Advogado* ou *Procurador sem habilitação especial*, para usuários que atuam como representante legal de outrem. As pessoas físicas ou jurídicas não domiciliadas no país devem observar o contido na seção <u>1.5 Legitimidade para a prática de</u> atos.

Após aceitar o "termo de adesão" ao sistema e-INPI, em que constam as condições gerais do serviço, o interessado deve preencher os dados do formulário de cadastro, criando um *login* (nome de usuário) e senha. A senha deve conter o mínimo de 6 (seis) e o máximo de 10 (dez) caracteres, podendo conter letras e números ou os dois itens, sem espaços. **Não utilize caracteres** especiais do tipo &, !, %, ?, hífens ou aspas. O *login* e a senha são do tipo *case sensitive*, ou seja, o sistema diferencia as letras maiúsculas das minúsculas em seu registro.

#### **Observações:**

- a) A senha é de uso pessoal e intransferível, não devendo ser transmitida a terceiros. O ideal é que o requerente ou titular de desenho industrial tenha uma senha e seu procurador ou representante legal tenha outra. Não é necessário que o representante legal saiba a senha do requerente ou outorgante para emitir uma GRU. Além disso, a transmissão da sua senha pode acarretar problemas futuros, como o uso não autorizado após uma eventual destituição de procurador.
- b) O usuário deve manter o seu cadastro no INPI atualizado, já que é unicamente com base nas informações cadastrais que o Instituto poderá contatá-lo. Da notificação de depósito à expedição do certificado de registro, tudo depende da consistência das informações sobre o requerente e/ou seu procurador. Portanto, toda e qualquer mudança de dados, além, é claro, de quaisquer alterações que interfiram no curso do processo junto ao INPI, deve ser comunicada ao órgão.

#### Instruções para preenchimento de dados

Apesar de o sistema e-INPI disponibilizar uma ferramenta de ajuda ao preenchimento do cadastro, cumpre esclarecer alguns pontos relacionados aos dados do requerente, uma vez que algumas informações preenchidas nessa etapa são migradas automaticamente para o formulário eletrônico do sistema do Peticionamento Eletrônico.

Os dados do requerente – ou seja, os dados da pessoa física ou jurídica que deposita o pedido de registro de desenho industrial no INPI – que devem constar no formulário são:

| Campo que constará<br>automaticamente no<br>formulário | Observações                                                                                                    |
|--------------------------------------------------------|----------------------------------------------------------------------------------------------------|
| Nome completo                                          | Deve ser preenchido o nome (pessoa física) ou razão social (pessoa jurídica) com-<br>pletos e sem abreviações.                                                        |
| Endereço completo                                      | O endereço deve constar de logradouro, número, bairro, complemento, cidade, UF<br>e CEP; caso o requerente seja residente no exterior, o CEP deixa de ser necessário. |

| Natureza jurídica do requerente | De acordo com a Tabela de Retribuições, alguns serviços têm o valor de sua retri-<br>buição reduzidos em 60% quando devidos por pessoas naturais; microempresas;<br>microempreendedores individuais; empresas de pequeno porte e cooperativas<br>assim definidas em lei; instituições de ensino e pesquisa; entidades sem fins lucra-<br>tivos, bem como por órgãos públicos quando se referirem a atos próprios. Portan-<br>to, o correto preenchimento da natureza jurídica proporciona o desconto automá-<br>tico no momento de emissão da Guia de Recolhimento da União. |
|---------------------------------|----------------------------------------------------------------------------------------------------|
| CPF ou CNPJ, conforme o caso    | O usuário deve estar atento para o preenchimento desses campos: o CPF deve ter<br>11 dígitos, assim como o CNPJ deve possuir 14 dígitos. É permitido apenas um ca-<br>dastro por CNPJ ou CPF. Durante o preenchimento, deve ser observado se o nome<br>ou razão social informados correspondem efetivamente ao CNPJ ou CPF a serem<br>cadastrados, a fim de evitar a vinculação de CNPJ ao nome de uma pessoa física ou<br>um CPF ao nome de uma pessoa jurídica.                                                                                                    |
| E-mail                          | É importante que o usuário informe seu e-mail corretamente. Da mesma forma, é<br>fundamental que o e-mail em questão seja acessado com relativa frequência pelo<br>usuário, uma vez que a DIRMA pode, eventualmente, entrar em contato com o usu-<br>ário através desse canal.                                                                                                    |

# 3.1.2 Alteração de dados no cadastro e-INPI

As alterações de dados no cadastro, com exceção dos descritos a seguir, podem ser feitas diretamente pelo requerente, no módulo GRU, disponível na primeira página do portal.

- a) O CPF e o CNPJ não podem ser alterados, já que o cadastro com um novo CPF ou CNPJ gera um novo cadastro.
- b) O *login* pode ser alterado, porém a mudança não pode ser realizada diretamente pelo requerente. Para alterá-lo, o usuário deve acionar o Fale Conosco e indicar, como Assunto/Área de Interesse, o webmaster.
- c) Escritórios só poderão ser cadastrados via acionamento do Fale Conosco, indicando, como Assunto/Área de Interesse, o webmaster. Neste meio, solicitar o cadastro do escritório.

Para efetuar as alterações que podem ser realizadas diretamente pelo requerente, devem ser seguidos os seguintes passos:

a) Acessar o módulo GRU, utilizando o *login* e a senha previamente criados.

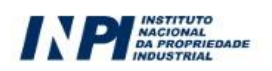

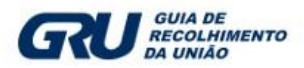

# Guia de Recolhimento da União

| Login:           | Senha:              |            |
|------------------|---------------------|------------|
|                  |                     | Acessar >> |
| Não possui login | ? Cadastre-se aqui. |            |
| Esqueceu a senha | ? Clique aqui.      |            |

b) Acessar nome ou razão social, para ter acesso ao cadastro.

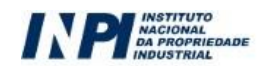

| Cliente:  | Cliente de desenho industrial                                                                                  |
|-----------|----------------------------------------------------------------------------------------------------|
| Endereço: | Rua Mayrınk Verga 9 Cıdade:Rio de Janeiro País: BR /RJ Telefone:21 25698741 E-Mail:clientedi@teste.inpi.gov.br |
| Unidade:  | Registro de Desenho Industrial                                                                                 |

c) Efetuar as alterações necessárias.

| Atenguo:                                                                                                    |                                                                                                    |                                                                                                    |                                                                                                  |                                                                                                    |                                                                                         |
|----------------------------------------------------------------------------------------------------|----------------------------------------------------------------------------------------------------|----------------------------------------------------------------------------------------------------|--------------------------------------------------------------------------------------------------|----------------------------------------------------------------------------------------------------|-----------------------------------------------------------------------------------------|
| Recomendamos o pree                                                                                                    | nchimento de todos os campos                                                                                                    | , de forma a podermos e                                                                                          | entrar em contato, quar                                                                          | ido necessário, o mais br                                                                                      | eve possível.                                                                           |
| A senha deve ser pess<br>lois itens, sem espaço<br>lois, o Sistema diferen<br>loanco. Procure utilizar<br>Senha periodicamente. | oal e sigilosa, contendo o mínim<br>s. Não utilize caracteres espec<br>cia as letras maiúsculas das n<br>uma senha que não seja de fáo | no de seis caracteres e<br>iais do tipo &, !, %, ?, h<br>ninúsculas no registro d<br>cil identificação por parte | o máximo de 10 carac:<br>ífens ou aspas. O Log<br>o Login e Senha. Reco<br>e de terceiros. Recom | teres, podendo conter let<br>in e a Senha são do tipo<br>omenda-se não utilizar si<br>enda-se, por motivo de s | tras e números ou o<br>"Case Sensitive", o<br>ua senha pessoal o<br>egurança, a troca o |
| Cliente                                                                                                    |                                                                                                    |                                                                                                    |                                                                                                  |                                                                                                    |                                                                                         |
| ogin:                                                                                                    | 2                                                                                                    | Senha:                                                                                                    | 2                                                                                                | Confirmar Senha:                                                                                               |                                                                                         |
| ergunta Secreta:                                                                                                    |                                                                                                    |                                                                                                    | Resposta Secreta:                                                                                |                                                                                                    |                                                                                         |
| ome:                                                                                                    |                                                                                                    |                                                                                                    | 2                                                                                                |                                                                                                    |                                                                                         |
| aís:                                                                                                    | Brasil                                                                                                    | • 2                                                                                                    |                                                                                                  |                                                                                                    |                                                                                         |
| stado:                                                                                                    | Escolha um Estado 🔻 👔                                                                                                    |                                                                                                    |                                                                                                  |                                                                                                    |                                                                                         |
| idade:                                                                                                    | Escolha uma Cidade 🔻 🚺                                                                                                    |                                                                                                    |                                                                                                  |                                                                                                    |                                                                                         |
| ndereço:                                                                                                    |                                                                                                    |                                                                                                    | 2                                                                                                |                                                                                                    |                                                                                         |
| ep:                                                                                                    | 7                                                                                                    |                                                                                                    |                                                                                                  |                                                                                                    |                                                                                         |
| essoa:                                                                                                    | Escolha a Natureza Jurídica                                                                                                    |                                                                                                    |                                                                                                  |                                                                                                    |                                                                                         |
| NPJ:                                                                                                    | 2                                                                                                    |                                                                                                    |                                                                                                  |                                                                                                    |                                                                                         |
| elefone: (opcional)                                                                                                    | 2                                                                                                    |                                                                                                    |                                                                                                  |                                                                                                    |                                                                                         |
| elular: (opcional)                                                                                                    | 2                                                                                                    |                                                                                                    |                                                                                                  |                                                                                                    |                                                                                         |
| ax: (opcional)                                                                                                    | ?                                                                                                    |                                                                                                    |                                                                                                  |                                                                                                    |                                                                                         |
|                                                                                                    |                                                                                                    |                                                                                                    | 1.073                                                                                            |                                                                                                    |                                                                                         |

d) Gravar as informações no botão "Salvar" e sair do sistema em "OK".

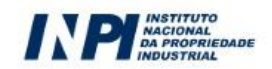

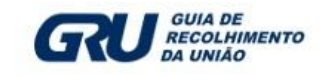

As informações foram atualizadas com sucesso!

ок

Ao entrar no sistema novamente, as alterações feitas no cadastro terão sido atualizadas.

Qualquer alteração em um dos campos descritos na seção anterior deve ser efetuada antes da emissão da Guia de Recolhimento da União (GRU). Migrarão para o formulário eletrônico tão somente os dados que constavam à época de emissão da GRU.

As alterações no cadastro do Módulo GRU <u>não</u> afetam os dados do requerente ou titular constantes dos pedidos depositados anteriormente à modificação do cadastro.

Os pedidos ou registros que tenham sido protocolados antes das alterações no sistema e-INPI e de geração da GRU só poderão ter nome, razão social, sede ou endereço do procurador, requerente ou titular alterados mediante apresentação de petição específica e respectivo pagamento de retribuição, a saber, a petição sob o código 113 da Tabela de Retribuições do INPI: 113 – Alteração de Nome, Razão Social, Sede e/ou Endereço.

# 3.2 Tabela de retribuições e valores dos serviços

A Tabela de Retribuições dos serviços prestados pela DIRMA está disponível no portal do INPI e os usuários devem consultá-la, antes de efetuar o seu depósito de pedido ou petição, para tomar conhecimento dos valores de cada serviço, assim como dos descontos que o INPI concede a:

- Pessoas naturais;
- Microempresas;
- Microempreendedores individuais;
- Empresas de pequeno porte;
- Cooperativas assim definidas em lei;
- Instituições de ensino e pesquisa;
- Entidades sem fins lucrativos; e
- Órgãos públicos, quando se referirem a atos próprios.

O requerente estrangeiro ou domiciliado no exterior faz jus aos referidos descontos desde que se enquadre nas condições anteriormente listadas, ficando excluídos, portanto, os casos de enquadramento empresarial que dependem de lei nacional. É de inteira responsabilidade do depositante o conhecimento acerca do valor cobrado pelo serviço que deseja solicitar. Havendo mudança de valor do serviço entre a data de emissão da GRU e a data do protocolo do pedido ou petição correspondente, o requerente deverá complementar o valor pago, de acordo com as orientações constantes do item <u>3.3.1</u> <u>Instruções para emissão da GRU</u>. Neste caso, a ausência de complementação implicará formulação de exigência formal ou diversa, dependendo da fase de processamento.

# 3.3 Emissão da GRU

Após ter realizado o cadastro no sistema e-INPI, o usuário deve acessar o módulo GRU para gerar a Guia de Recolhimento da União referente ao serviço demandado à Diretoria de Marcas, Desenhos Industriais e Indicações Geográficas. Esta deve ser paga antes do envio do formulário eletrônico de pedido de registro ou petição de desenho industrial, nos termos do art. 5º da <u>Resolução INPI/PR nº 146/2015</u>, bem como antes da apresentação em papel do pedido de registro ou da petição, nos termos do art. 101, inciso VI, da LPI, sob pena de que os mesmos sejam desconsiderados.

A GRU deve ser emitida mesmo quando se tratar de serviço isento de pagamento.

# 3.3.1 Instruções para emissão da GRU

Após ter realizado o cadastro no sistema e-INPI, o usuário deve acessar o módulo GRU para gerar a guia correspondente ao serviço desejado, conforme orientação a seguir:

a) No portal do INPI, o usuário deve clicar no *link* <u>Emita a GRU</u>, preenchendo, em seguida, os campos *login* e senha, previamente cadastrados.

| Senha                     |                  |
|---------------------------|------------------|
| Acessar >>                | Cadastre-se aqui |
| squeceu a senha? clique a | iqui             |

b) Na página de emissão, deve-se selecionar a opção Registro de Desenho Industrial no campo Unidade.

c) Depois, basta escolher o serviço desejado digitando o respectivo código (exemplo: 100, 104, 105) e teclar
 Enter; ou escolher o serviço buscando pelo seu nome dentro da caixa correspondente.

| Dados do Ser       | viço                           |   |
|--------------------|--------------------------------|---|
| Tipo de Serviço: ? | Registro de Desenho Industrial |   |
| Serviço:           | Selecione                      | • |
|                    | Confirmar                      |   |

- Neste momento, é necessário que o usuário escolha se deseja efetuar o depósito em papel ou no formato eletrônico, além de indicar as outras informações solicitadas, que variam de acordo com o tipo de serviço.
- e) No caso de um pedido de registro de desenho industrial, é perguntado qual a natureza do desenho (informações sobre as diferenças entre os tipos de naturezas de um desenho industrial podem ser encontrados na seção <u>2 O que é considerado desenho industrial</u>).
- f) É exibida uma janela com uma prévia do serviço solicitado. O usuário deve conferir o serviço desejado, bem como os dados informados, tais como natureza do desenho industrial ou o valor do serviço em questão. Para finalizar, o usuário deve clicar em Finalizar Serviço. Caso tenha se enganado quanto à escolha do serviço ou ao preenchimento de quaisquer outras informações durante essa fase, acione o botão Cancelar Serviço.
- g) Por fim, basta ler atentamente as instruções na página de "Serviço gravado com sucesso!" e acionar o botão Emissão da GRU.

O usuário deve acionar o botão Novo Serviço apenas quando realizar outro serviço da unidade escolhida. Ao terminar a emissão da GRU, o usuário deve clicar no *link* Sair do sistema, de forma a liberar os recursos do sistema para outros usuários.

#### **Observação:**

Caso queira demandar o mesmo serviço mais de uma vez, o usuário não deve reutilizar a guia: basta selecionar novamente o mesmo serviço de maneira que uma nova GRU seja emitida.

#### 3.3.2 Orientações para preenchimento de campos

Campo "O objeto da petição se refere a":

Ao emitir uma Guia de Recolhimento para apresentação de petição, em alguns casos, é solicitado o preenchimento do campo "O Objeto da petição se refere a", bem como o campo "Processo Administrativo".

# Dados do Serviço

| Tipo de Serviço: 👔                  | Registro de Desenho Industrial |   |
|-------------------------------------|--------------------------------|---|
| Serviço:                            | Outras petições (125)          | • |
| Peticionamento:                     | Selecione                      |   |
| O objeto da petição<br>se refere a: | Selecione                      |   |
| Processo<br>administrativo: 👔       | Confirmar                      |   |

O campo "Objeto da petição se refere a" é utilizado para o detalhamento do serviço solicitado.

O usuário deve preencher o campo "Processo administrativo" com o número do processo a que se refere o serviço solicitado.

Observação: Cabe lembrar que as tabelas descritivas de todos os serviços, suas aplicações e objetos a que se referem estão disponíveis no item 3.7 Quadros explicativos referentes às petições.

#### 3.3.3 Complementação de retribuições

Guias de recolhimento com valores a menor, inclusive por ocasião de mudanças na Tabela de Retribuições do INPI, podem ser complementadas antes da apresentação do pedido ou da petição para evitar exigências nesse sentido.

Após acessar o módulo GRU com seu *login* e senha, o requerente deve selecionar como unidade a "Administração Geral" e preencher o código de serviço 800 ou selecionar a opção "Complementação de retribuição". Aparecerá uma relação de guias pagas anteriormente no campo "Guia Anterior". O requerente deve selecionar o número da guia anteriormente paga e informar o valor a ser complementado e depois clicar em "confirmar".

Após o pagamento da complementação, a cópia do comprovante de pagamento deve ser encaminhada em anexo ao pedido ou petição, seja por peticionamento eletrônico ou em papel. Cabe ressaltar que, para apresentar o formulário eletrônico, no campo destinado ao preenchimento do número da GRU deverá ser informado sempre o número da GRU referente ao serviço principal, e nunca o número da GRU de complementação, que seguirá no formulário apenas como anexo.

#### **Observações:**

- a) Caso já tenha efetuado o pagamento da GRU e deseje complementá-la, o usuário deverá esperar até o dia subsequente ao pagamento, quando o mesmo já estará conciliado e passará a constar da lista de GRUs pagas.
- b) A GRU deve ser complementada pelo mesmo requerente que a emitiu; do contrário, a GRU anterior não será encontrada.
- c) Quando a complementação da retribuição for solicitada por meio de exigência, o simples pagamento da guia de complementação não se configura como resposta. O cumprimento da exigência só será considerado como tal após a apresentação tempestiva de petição específica para tal finalidade.
- d) Guias de complementação não são protocoláveis. Caso o requerente deseje que o comprovante de pagamento conste dos autos do processo, deverá apresentá-lo por meio de petição específica.
- e) Caso a complementação não tenha sido efetuada voluntariamente pelo usuário e seja, portanto, objeto de exigência, o valor a ser complementado deverá corresponder à diferença necessária para atingir o valor do serviço em vigor na data em que a exigência for respondida.

#### 3.4 Pagamento da GRU

De posse da Guia de Recolhimento da União emitida pelo sistema GRU, o usuário deve observar o seguinte:

- a) A data de vencimento da GRU será no 29º dia subsequente à data de emissão da Guia. A data de vencimento da GRU não possui relação com os prazos administrativos e estes devem ser estritamente observados pelos requerentes, de acordo com o que estabelece a LPI;
- b) A emissão da GRU, que corresponde à etapa de seleção do serviço pretendido, deverá ser efetuada obrigatoriamente pelo requerente ou por seu representante, nunca por terceiros. Por esse motivo, o acesso ao sistema é condicionado à prévia identificação do usuário. Assim, à exceção da preexistência do procurador, o nome do usuário, que acessa o sistema para a seleção do serviço e consequente emissão da GRU, constará impresso na guia gerada, vinculando o usuário em questão ao ato praticado. No documento deverá constar o CPF/CNPJ e o CEP do pagador.
- c) Cumpre observar que, para fins de validade dos atos praticados pelo usuário que dependam de pagamento de retribuição, o serviço pretendido será considerado como efetivamente pago somente após a conciliação bancária da respectiva GRU.
- d) Os pedidos e petições sem pagamento ou com data de pagamento posterior ao protocolo ensejarão publicação de inexistência do pedido ou não conhecimento da petição, sem prévia formulação de exigência e sem direito à solicitação de devolução de taxa.

#### 3.4.1 Pagamentos fora do expediente bancário

#### Pedido eletrônico de registro de desenho industrial

Para fins de pagamento da retribuição referente ao depósito de pedido de registro de desenho industrial, a data da operação bancária é considerada como a data efetiva do pagamento, ainda que aquela tenha sido realizada em horários ou em dias durante os quais não há expediente bancário e desde que efetivamente comprovada.

Portanto, nos casos em que a operação bancária relativa ao pagamento do pedido for realizada até a data do envio do formulário eletrônico, mas fora dos horários ou dos dias de expediente bancário, o usuário deve encaminhar, como anexo ao formulário eletrônico de pedido de registro, o comprovante digitalizado do pagamento GRU contendo claramente o número da GRU, a data de pagamento e autenticação bancária legíveis.

Todos os pedidos de registro de desenho industrial são submetidos a um exame formal. Caso haja necessidade de esclarecer dúvidas sobre a conciliação bancária dos valores ou a efetiva data de recolhimento, poderá ser formulada exigência com este fim, a ser cumprida no prazo de cinco dias contínuos a partir da data da publicação da exigência. Nos casos de não cumprimento no prazo legal, o pedido será considerado inexistente, ou seja, não será mais dado prosseguimento ao pedido.

Não são aceitos como comprovante de pagamento os agendamentos de operação bancária.

#### Petições eletrônicas

Para fins do pagamento da retribuição referente a petições eletrônicas, a data da operação bancária é considerada como a data efetiva do pagamento.

Portanto, nos casos em que a operação bancária relativa ao pagamento da petição for realizada até a data do envio da mesma, porém fora dos horários ou dias de expediente bancário, o usuário deve encaminhar, como anexo ao formulário eletrônico de petição, o comprovante digitalizado do pagamento da GRU contendo claramente o número da GRU, a data de pagamento e autenticação bancária legíveis.

As petições são objeto de exame de conformidade, ocasião em que poderão ser formuladas exigências, sobretudo a fim de que seja enviada cópia digitalizada do comprovante de pagamento da GRU para que eventuais dúvidas sobre a efetiva data de recolhimento sejam esclarecidas.

O cumprimento de eventual exigência deve ser apresentado no prazo de 60 (sessenta) dias da data de publicação da exigência, sob pena de não conhecimento da petição eletrônica por falta de pagamento.

Não são aceitos como comprovante de pagamento os agendamentos de operação bancária.

# 3.5 Peticionamento eletrônico

Para ter acesso aos formulários eletrônicos de pedido e de petição, primeiramente é necessário que o usuário efetue seu cadastro no sistema e-INPI e gere uma guia correspondente ao serviço solicitado, para depois acessar o formulário eletrônico por meio de *login* e senha.

É também fundamental que, antes de iniciar o preenchimento, o usuário leia a <u>Lei de Propriedade Industrial</u>, bem como todos os itens desta seção, a fim de que obtenha mais esclarecimentos sobre como atuar junto à Diretoria de Marcas, Desenhos Industriais e Indicações Geográficas.

# 3.5.1 Acesso ao formulário eletrônico

Para ter acesso aos formulários eletrônicos de pedido e de petição, primeiramente é necessário que o usuário efetue seu cadastro no e-INPI, por meio do qual ele poderá gerar a Guia de Recolhimento da União (GRU) para o serviço solicitado. Caso o usuário já esteja cadastrado e de posse da guia correspondente ao serviço desejado paga, poderá acessar os formulários eletrônicos por meio dos mesmos *login* e senha do e-INPI.

> Acesso rápido Faça uma busca Consulte as taxas Emita a GRU Acesse o e-Marcas Confira o e-Patentes Veja o e-Desenho Industrial Use o e-Contratos Acesse o e-Software Acompanhe a RPI Recupere login e senha

No portal do INPI, o usuário deverá clicar em "Veja o e-Desenho Industrial":

Em seguida, deverá preencher o *login* e senha, conforme a figura a seguir:

| SRASIL                      | Acesso à informação |                     |                | Participe          | Serviços   | Legislação    | Canais       |               |
|-----------------------------|---------------------|---------------------|----------------|--------------------|------------|---------------|--------------|---------------|
| PETICIONAMENT<br>ELETRÔNICO | го                  |                     |                | 🗛 Aumentar Fonte 🔒 | Tamanho No | rmal 🛕 Diminu | ir Fonte 🌘 / | Nto Contraste |
|                             |                     |                     |                |                    |            |               |              |               |
|                             |                     |                     |                |                    |            |               |              |               |
|                             |                     | Formulá             | rio de logi    | n                  |            |               |              |               |
|                             |                     | ediniz              |                |                    |            |               |              |               |
|                             |                     | •••••               |                |                    |            |               |              |               |
|                             |                     | Acessar >>          | Cadastre-se aq | ui                 |            |               |              |               |
|                             |                     | Esqueceu a Senha? d | lique aqui     |                    |            |               |              |               |

Cabe ressaltar que não devem ser inseridos, neste campo, números de GRU de serviços dispensados de petição, especificados no item <u>3.9 Serviços dispensados de petição</u>, nem os números de GRU de complementação de retribuição, conforme descrito no item <u>3.3.1 Instruções para emissão da GRU</u>. No caso de complementação, deve ser informado o número da GRU do serviço principal cujo valor está sendo complementado. A guia de complementação deverá seguir como um anexo do formulário eletrônico. Se o serviço a que a petição faz complementação já tiver sido protocolizado, peticionar através de outro código de serviço.

A partir do momento em que se logar, o usuário terá **30 minutos** para efetuar o preenchimento do formulário eletrônico. No entanto, caso o tempo de sessão se encerre durante o preenchimento, as informações lançadas até aquele momento estarão salvas. Basta que o usuário faça o *login* novamente para continuar o preenchimento.

| ELETRÔNICO                                                                                                    | 🗛 Aumentar Fonte 🛕 Tamanho Normal 🗛 Diminuir Fonte 🌗 Alto C                                                                                                    | contra |
|----------------------------------------------------------------------------------------------------|----------------------------------------------------------------------------------------------------|--------|
| Seja bem-vindo   Sair do Sistema                                                                                        |                                                                                                    |        |
| Sr(a) Usuário,<br>Antes de preencher os dados re<br>da Guia de Recolhimento da Un<br>caso de estar solicitando a 2ª via | ativos ao seu Pedido ou Petição, são necessários a emissão e o pagamento<br>ão (GRU), através da qual será solicitado o serviço a ser efetuado pelo INPI.No<br>do recibo, o mesmo somente será disponibilizado se o usuário logado for o<br>m procurador do escritório contratado. |        |
| requerence, seu procuración ou c                                                                                        |                                                                                                    |        |
| Não possui sua GRU ? gere sua gu                                                                                        | ia aqui                                                                                                    |        |

#### Observações

É por intermédio do número da GRU que a DIRMA confirma a solicitação dos serviços e a conciliação bancária dos respectivos pagamentos, sendo, portanto, dado fundamental relativo à retribuição, além de possibilitar a eventual recuperação da segunda via do recibo do pedido.

# 3.5.2 Preenchimento do formulário eletrônico

#### Dados gerais (carregamento a partir da GRU)

Ao inserir o número da GRU no campo apropriado, o usuário terá acesso ao formulário eletrônico de pedido de registro de desenho industrial, que reproduzirá não apenas os dados referentes ao requerente e ao seu procurador, se houver, mas também as informações relativas ao próprio depósito, como natureza e forma de apresentação do desenho industrial. Portanto, tais campos não poderão ser alterados. Os dados do depositante precisam da atualização (obrigatória) da nacionalidade e da qualificação do depositante (pessoas jurídicas estão isentas da atualização de qualificação). Caso haja mais de um depositante para o mesmo pedido (cotitularidade), utilize o botão "adicionar depositante" para inclusão dos dados dos demais requerentes.

# Dados do Depositante

| Nome ou Razão Social: Cliente de desenho<br>industrial | Tipo de Pessoa: Pessoa Jurídica        |        |
|--------------------------------------------------------|----------------------------------------|--------|
| CPF/CNPJ: 73637915000186                               | Endereço : Rua Mayrink Veiga 9         | Editar |
| Cidade: Rio de Janeiro                                 | CEP: 20081-240                         |        |
| Estado: RJ                                             | Pais: Brasil                           |        |
| Nacionalidade:                                         | Qualificação Jurídica: Pessoa Jurídica |        |
| Email: clientedi@teste.inpi.gov.br                     | Fax:                                   |        |
| Telefone: 21 25698741                                  |                                        |        |
|                                                        |                                        |        |
|                                                        |                                        |        |

Adicionar Depositante

Os dados relativos ao procurador, se for o caso, reproduzem as informações cadastradas pelo próprio advogado ou agente da propriedade industrial para sua identificação no momento de emissão da GRU. Assim, caso o acesso ao formulário eletrônico seja realizado pelo procurador, o formulário terá 2 (duas) informações básicas: um campo referente aos dados do requerente e outro relacionado aos dados do procurador. Há casos em que o procurador é cadastrado em um escritório de propriedade industrial, que também aparece no formulário eletrônico.

#### Dados do Procurador

| Nome ou Razão Social : Agente desenho industrial um | Numero OAB: 147852rj    |
|-----------------------------------------------------|-------------------------|
| Numero API :                                        | CPF/CNPJ: 67012872128   |
| Endereço : rua são bento, 7                         | Cidade : Rio de Janeiro |
| Estado : RJ                                         | CEP:20081240            |
| Telefone : 21 23456789                              | Fax :                   |
| Email : teste@teste.com.br                          |                         |
| Dados do Escritório                                 |                         |
| Nome : A Provincia Marcas e Patentes Ltda.          | CNPJ: 06052821000158    |

Para os requerentes que não possuem representante legal, a sessão "Dados Gerais" figura de forma mais simplificada, sem os campos do procurador e do escritório.

Os dados da natureza do desenho industrial são carregados automaticamente com as informações fornecidas na GRU. O requerente deve observar se existe alguma inconsistência nesses dados e, caso exista, os campos podem ser atualizados. Para isso, o requerente deve clicar no ícone "Alterar".

| 10.00 | 100 |     |    |    |     |
|-------|-----|-----|----|----|-----|
| 大臣    | l a | *** | 60 | 70 | 1.4 |
|       | ٧a  | ιu  | re | LO | ι.  |

Depósito de pedidos de Registro de Desenho Industrial (DI) Alterar Natureza

Se o requerente alterar esse dado, todas as informações preenchidas no formulário até então serão apagadas. Nesses casos, basta preencher novamente os campos necessários. Orientações adicionais sobre a natureza do desenho industrial podem ser obtidas na seção <u>2 O que é considerado desenho industrial</u>.

# Instruções para preenchimento dos campos Objeto do desenho e Título

O usuário deve definir o objeto do desenho industrial: bidimensional ou tridimensional. Feito isso, o campo "Título" receberá um pré-preenchimento (Padrão ornamental aplicado a/em – para desenhos de padrões bidimensionais – ou Configuração aplicada a/em – para desenhos de formas plásticas ornamentais de um objeto) que deverá ser completado com as informações do objeto.

| *Objeto do | Bidimensional | - | *Titulo: | Padrão ornamental aplicado a/em |
|------------|---------------|---|----------|---------------------------------|
| Desenho:   |               |   |          |                                 |

O título do pedido deverá indicar o objeto do registro de maneira breve, clara e concisa, sem o emprego de expressões ou palavras irrelevantes, desnecessárias ou que denotem vantagens, especificações técnicas ou características meramente qualificativas.

Em se tratando de pedido de registro de desenho industrial tridimensional, o título deverá ser iniciado pela expressão "Configuração aplicada a/em..." e deverá indicar o objeto representado nos desenhos ou fotografias. Ex.: Configuração aplicada em barbeador.

Para o pedido de registro de desenho industrial bidimensional, o título deverá ser iniciado pela expressão "Padrão ornamental aplicado a/em..." e deverá indicar o produto que receberá o padrão representado nos desenhos ou fotografias. Ex.: Padrão ornamental aplicado em embalagem.

#### Natureza do pedido

O campo "Natureza do pedido" é carregado automaticamente com o padrão escolhido na emissão da GRU. Caso haja inconsistência na natureza do depósito informada na GRU, o campo poderá ser atualizado. Para isso, utilize o botão "Alterar Natureza". Alterada a natureza do depósito, será necessário reiniciar o preenchimento do formulário, uma vez que as informações inseridas até então serão apagadas.

A natureza de pedido de registro de desenho industrial pode ser de: Depósito ou Dividido.

| Natureza: | Depósito de pedidos de |  |  |  |
|-----------|------------------------|--|--|--|
|           | Registro de Desenho    |  |  |  |
|           | Industrial (DI)        |  |  |  |
|           | Alterar Natureza       |  |  |  |

#### Sigilo do pedido

O sigilo do pedido de registro de desenho industrial garante que o mesmo só será disponibilizado para análise técnica 180 dias após o seu depósito, mantendo sua data de protocolo resguardada.

Dentro do prazo de 180 dias realizam-se publicações: de notificação de depósito de pedido em sigilo (código de despacho 32); de exigências preliminares (código de despacho 30); e inexistências (código de despacho 33.1). Nessas publicações apenas são tornados públicos dados bibliográficos e informações sobre a admissibilidade do pedido, não havendo qualquer menção à matéria depositada.

Independentemente de o pedido estar ou não em sigilo, o prazo de cumprimento no caso de publicação de exigências preliminares (código de despacho 30) é de apenas 5 (cinco) dias corridos. O não cumprimento desta exigência tornará o pedido inexistente. Portanto, é muito importante que, mesmo requerido o sigilo, se acompanhe a RPI semanalmente.

Exames e publicações referentes ao objeto do pedido só serão feitas depois de vencido o período de sigilo.

O requerimento do sigilo não é automático e deve ser solicitado acompanhado de taxa específica (código 102 da tabela de retribuição), de acordo com o interesse do depositante. Ao marcar no formulário eletrônico a solicitação de sigilo, o requerente deve estar de posse da respectiva GRU paga e válida, e deve inserir o número da mesma (nosso número) no campo específico.

Requer sigilo do pedido na forma do §1º do art. 106 da LPI 👔

Nosso Número do Sigilo(GRU):

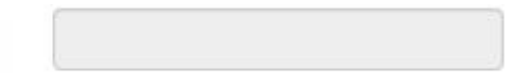

#### Campo de aplicação

É obrigatória a indicação do campo de aplicação no requerimento do pedido de registro. O campo de aplicação tem por finalidade esclarecer a que segmento de mercado o desenho industrial pertence, descrevendo sua área de aplicação. Esta classificação não é restritiva, ou seja, a forma não poderá ser reproduzida em nenhum outro objeto, independente da classificação que lhe tenha sido atribuída.

No peticionamento eletrônico, o campo de aplicação não é de livre preenchimento, sendo obrigatória sua indicação em conformidade com a <u>Classificação Internacional de Locarno</u>. O depositante pode pesquisar por palavra-chave ou ainda escolher na própria lista.

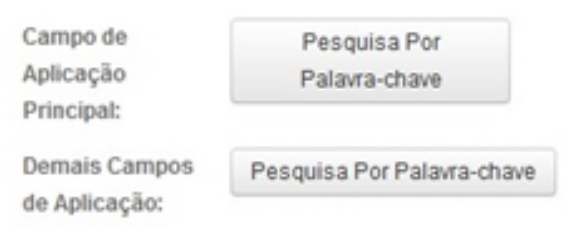

#### Prioridade unionista

Um depositante pode requerer o registro de um mesmo objeto em vários países, dentro de um prazo de 6 (seis) meses contados do primeiro depósito. A reivindicação de prioridade indica a existência de depósitos estrangeiros anteriores e garante a utilização da data mais antiga para fins de exame de anterioridade, desde que sejam apresentados os documentos comprobatórios em um prazo máximo de até 90 dias após o depósito nacional. Ao marcar a reivindicação, abre-se o campo para a indicação da data, número do pedido e país em que ocorreu o primeiro depósito.

A reivindicação da prioridade unionista deverá ser feita no ato do depósito, clicando na quadrícula específica, conforme indicado a seguir:

#### Dados da Prioridade do depósito

O Depositante reinvindica prioridades de Depósito

Tendo-se selecionado a opção anterior, o formulário disponibilizará, conforme figura a seguir, os campos relativos à data, ao número e ao país de origem do depósito ou registro do desenho industrial em questão.

#### Dados da Prioridade do depósito

| 🖉 O Depositante reinvindica prio | ridades de Depósito |                  |                      |
|----------------------------------|---------------------|------------------|----------------------|
| *Data Prioridade                 | *Número Prioridade  | *Pais Prioridade |                      |
|                                  |                     | Selecione        | Adicionar Prioridade |

Vale notar que, caso o usuário queira reivindicar mais de uma prioridade, ele poderá fazê-lo mediante o preenchimento dos respectivos campos e clicando no botão "Adicionar".

#### Dados da Prioridade do depósito

| *Data Prioridade | *Número Prioridade | *Pais Prioridade |   |           |            |
|------------------|--------------------|------------------|---|-----------|------------|
|                  |                    | Selecione        | • | Adicionar | Prioridade |
| 08/01/2015       | XXXXXXXXXXXXXX     | ANDORRA          |   | Editar    | Exclu      |

#### Declarações

A reivindicação de prioridade deverá ser comprovada por documento hábil da origem, acompanhado de tradução simples. A "Declaração na forma do art. 16, § 5º da LPI" dispensa a apresentação da tradução. O preenchimento do referido campo serve exatamente para declarar que os dados identificadores do pedido original são idênticos aos dados informados no formulário de depósito. A declaração também poderá vir em folha anexa.

O campo "Declaração de divulgação anterior não prejudicial" só deve ser preenchido se a matéria depositada fizer jus ao prazo previsto no § 3º do art. 96 da LPI, que consiste no direito de depositar o pedido em até 180 dias, contados a partir da primeira divulgação do objeto requerido.

# Declarações

Declaração na forma do artigo 9° da instrução Normativa n° 13/03 (relativa a tradução simples da prioridade)

#### Autor

O autor é o responsável pela criação do desenho industrial. Não necessariamente é o depositante do pedido, pois pode ceder ou transferir seus direitos patrimoniais a outra pessoa física ou jurídica. Mesmo no caso de cessão ou transferência, é obrigatório constar no formulário o nome e a qualificação do autor, necessariamente uma pessoa física.

# Dados do Autor

| Δ. | di, | in l | in. | ~  | - |    | Δ. |    | 0.0 |
|----|-----|------|-----|----|---|----|----|----|-----|
| ~  | L.  | nu   | v   | ., | a | ۰. | ~  | uı | v   |

Ao clicar no botão acima, a seguinte caixa de diálogo se abrirá:

| "Nome               |                                              |             |
|---------------------|----------------------------------------------|-------------|
| "Nacionalidade      | Selecione                                    |             |
| CPF                 |                                              |             |
| Qualificação Física |                                              |             |
| *Endereço           |                                              |             |
| *Cidade             |                                              |             |
| Estado              | Selecione                                    |             |
| CEP                 |                                              |             |
| *Pais               | Selecione •                                  |             |
| Telefone            |                                              |             |
| Fax                 |                                              |             |
| Email               |                                              |             |
| Requer a não        | divulgação do Autor de acordo com o art 6* § | § 4° da LPI |

Caso seja de interesse do autor a não divulgação de seu nome, esta deverá ser solicitada no ato do preenchimento dos dados.

Deverão ser apresentados, como anexos, documento assinado pelo depositante onde conste nomeação e qualificação do autor e também declaração do próprio autor requerendo a não divulgação do seu nome.

O modelo a ser utilizado para a declaração de "solicitação de não divulgação do nome do autor" está disponível no balão de informações do campo "Adicionar Autor". Ressaltamos que, caso haja mais de um autor, a solicitação de não divulgação deverá ser realizada de forma individualizada. Ou seja, para cada autor, deverá ser enviado um documento do depositante nomeando e qualificando o autor e uma declaração de autor solicitando a não divulgação de seu nome.

Havendo mais de um autor, basta clicar no botão "Adicionar Autor".

#### Anexos

Os anexos de um pedido de registro ou petição de desenho industrial podem ser obrigatórios ou facultativos, conforme a especificidade de cada tipo de requerimento. A figura a seguir mostra os tipos de anexos mais comuns para um pedido de registro de desenho industrial:

### Documentos anexados

| *Tipo Anexo :                   | Selecione 🔻                            | Adi         | cionar Anexo         |  |
|---------------------------------|----------------------------------------|-------------|----------------------|--|
| 🔲 Declaro, sob as penas da lei, |                                        | são complet | as e verdadeiras.    |  |
|                                 | Reivindicações<br>Relatório Descritivo | A falles    | Touris on outer tour |  |

O usuário deverá escolher o tipo de anexo que deseja inserir, clicar no botão "Adicionar" e, em seguida, selecionar, no seu computador, o arquivo em formato PDF que deseja anexar no formulário eletrônico. Após estes três passos o anexo constará no formulário eletrônico, que também apresentará o nome selecionado para o arquivo.

Outros tipos de anexos não predefinidos poderão ser adicionados por meio do campo "Outros". O usuário deverá descrever o anexo (ou seja, informar o título do anexo de maneira a reproduzir o mais fielmente possível o seu conteúdo), clicar no botão "Adicionar" e, em seguida, selecionar, no seu computador, o arquivo em formato PDF que deseja anexar ao formulário eletrônico.

| Jocumentos a | nexados |   |                  |                 |
|--------------|---------|---|------------------|-----------------|
| Tipo Anexo : | Outros  | × | Descreva o Anexo | Adicionar Anexo |

O usuário poderá remover os anexos a qualquer momento antes do envio do formulário, clicando no ícone que consta ao lado direito de cada um.

Todos os documentos anexados aos formulários eletrônicos de pedido de registro ou petição deverão ser enviados ao INPI como documentos digitais ou digitalizados. Assim, para todos os efeitos deste manual, o termo "documento", quando referente ao envio de anexos, significa o conjunto de textos e/ou imagens enviado sob a forma de arquivo eletrônico, seja da digitalização de conteúdos originalmente em meio físico, seja por meio da cópia de arquivo existente exclusivamente em meio digital. Por medida de segurança, o usuário deverá utilizar o formato PDF. Para a leitura de arquivos PDF é necessário ter instalado o software *Acrobat Reader*, que é gratuito e pode ser baixado na internet. Portanto, só serão aceitos documentos que tenham a extensão PDF, uma vez que esse tipo de extensão impede a edição não autorizada, o que se constitui em medida de segurança para o usuário.

O arquivo de texto poderá ser convertido para o formato PDF através do *LibreOffice* (software livre – gratuito), do *Microsoft Word* (a partir da versão 2007) ou do *Acrobat Writer*.

O usuário deverá, obrigatoriamente, observar as especificações técnicas referentes à transmissão documentos pelo formulário eletrônico:

| Especificações técnicas   | Padrão a ser usado do formulário eletrônico |
|---------------------------|---------------------------------------------|
| Formato de arquivo válido | PDF                                         |
| Tamanho máximo do arquivo | 3 MB                                        |

No caso de documentos de texto que precisem ser impressos para autenticação e depois ter suas páginas digitalizadas, ou ainda no caso de envio de cópia de documentos já impressos, recomendamos:

- a) Que cada página seja digitalizada como uma imagem TIF, no tamanho original e com uma resolução de 200 a 300 DPI.
- b) Após a digitalização de todas as páginas do documento, estas devem ser colocadas num documento do editor de texto *Word* ou do *LibreOffice* para então serem convertidas em arquivo PDF, pois esse arquivo, ainda que contenha diversas imagens, ficará com tamanho comprimido, o que facilita a transmissão do arquivo.
- c) Documentos com tamanho superior a 3 MB podem ser fracionados, de forma a serem enviados inteiramente. (Exemplo: Contrato Social – Parte 1; Contrato Social – Parte 2; Contrato Social – Parte 3). É muito importante manter a ordem correta dos documentos fracionados, pois não será possível reordená-los após a finalização do processo de peticionamento eletrônico.
- d) Recomenda-se muito cuidado na hora de selecionar e enviar um documento anexado. Nunca esqueça de conferir se o arquivo que você diz corresponder a determinado documento é o que você, de fato, deve nos enviar. Este procedimento é de inteira responsabilidade do requerente. Não será possível modificar, adicionar ou retirar documentos anexados após a finalização do processo de peticionamento eletrônico.

e) Lembre-se de verificar a integridade dos arquivos enviados, assim como sua extensão. Quanto maior for a atenção dispensada à conferência dos arquivos enviados como anexo, menor será a chance de seu pedido de registro ou petição sofrer algum tipo de exigência formal ou de conformidade.

#### 3.5.3 Observações específicas para o formulário de petições

Por definição, petição é um instrumento administrativo relativo à solicitação de serviços ao INPI. No caso da DIRMA, uma petição serve para encaminhar alguma informação e/ou solicitação relativa a algum pedido ou registro de desenho industrial ou ainda a algum serviço avulso prestado pela Diretoria.

O formulário eletrônico de petição de desenho industrial reproduzirá não apenas as informações referentes ao requerente e a seu procurador (caso haja), como também os principais dados concernentes ao serviço solicitado, tais como descrição da petição, número do processo vinculado ao ato e diversos outros dados variáveis de acordo com a natureza do serviço demandado. Sendo assim, tais informações não poderão ser alteradas, visto que são definidas no ambiente de emissão da GRU.

No preenchimento do formulário, e de acordo com a especificidade de cada serviço pretendido, novas informações serão solicitadas ao usuário, de maneira que as petições também se configuram em documentos de natureza tão dinâmica quanto a do pedido de registro.

Para acessar o formulário eletrônico de petição de desenho industrial, o usuário deverá seguir os mesmos procedimentos adotados para o depósito do pedido de registro.

Para todos os efeitos, cada petição dirá respeito a apenas um tipo de serviço. Assim, se o usuário tiver que cumprir uma exigência decorrente do exame de seu pedido de registro e, ao mesmo tempo, quiser averbar a alteração de sede desse mesmo pedido, ele terá que enviar 2 (duas) petições distintas, mediante o pagamento das retribuições correspondentes e o preenchimento de formulários eletrônicos de petições diferentes. Portanto, não há possibilidade de se agrupar solicitações de naturezas diversas em um mesmo formulário. Em caso de agrupamento de solicitações, será formulada exigência de conformidade para a manutenção da solicitação referente à GRU recolhida e novos peticionamentos das demais solicitações.

#### 3.5.4 Envio do formulário eletrônico

Para finalizar o preenchimento do formulário eletrônico de pedido de registro ou de petição, o usuário deverá declarar a veracidade das informações prestadas, conforme a figura seguinte. Sem assinalar esta declaração, o usuário não conseguirá enviar o formulário. Após ter assinalado a declaração anterior, o usuário terá, ao final do formulário, 3 (três) opções, a saber: "voltar", "terminar outra hora" e "avançar", conforme figura a seguir.

Ø Declaro, sob as penas da lei, que todas as informações acima prestadas são completas e verdadeiras.

| << Voltar | Terminar em outra hora     | Avançar >> |
|-----------|----------------------------|------------|
| oncon     | i offininar offi odda nora | , maniyan  |

**Voltar**: O usuário retornará para a tela inicial, na qual deverá inserir novamente a GRU para reabrir o formulário. As informações preenchidas até então serão gravadas.

**Terminar outra hora:** É efetuado automaticamente o *logout* do sistema. O usuário deverá informar *login* e senha para ter acesso ao mesmo novamente. As informações preenchidas ficarão gravadas para posterior envio do formulário, sendo sua recuperação feita por meio do número da GRU.

**Avançar:** O sistema fará uma verificação, visando identificar se as informações indispensáveis foram preenchidas e se os anexos obrigatórios foram inseridos no formulário. Caso falte alguma informação, o sistema sinalizará ao usuário. Se as informações básicas estiverem preenchidas, o sistema apresentará uma prévia do formulário, a fim de que o mesmo seja validado pelo usuário antes do envio.

#### 3.5.5 Protocolo

Abaixo da prévia do formulário, constarão 2 (duas) opções, a saber: "voltar" e "protocolar", conforme figura a seguir.

| erá possível alterar as informações inse | ×<br>eridas no |
|------------------------------------------|----------------|
|                                          |                |
| - 1                                      |                |
|                                          |                |
|                                          |                |
|                                          |                |
|                                          |                |
|                                          |                |
|                                          |                |
|                                          |                |
|                                          |                |
|                                          |                |
|                                          |                |
| •                                        |                |
| •                                        |                |
|                                          | •              |

**Voltar:** Este procedimento deverá ser adotado sempre que, na visualização prévia, o depositante encontrar alguma inconsistência ou algo que deseje alterar. Clicando em "voltar", o usuário retornará para o formulário eletrônico e poderá alterar todas as informações que desejar.

**Protocolar**: Significa que a GRU já foi paga e que o usuário concorda com a visualização prévia e vai efetivamente apresentar o seu pedido ou petição de desenho industrial.

Tendo selecionado a opção "Protocolar", abrirá a caixa a seguir, alertando ao usuário sobre todas as questões relativas à emissão da GRU e ao pagamento já descritas neste manual:

# Atenção

Antes de finalizar o seu pedido/petição, tratando-se de serviço pago, certifique-se de que o pagamento já foi realizado. Caso esteja finalizando seu pedido/petição em finais de semana, feriados ou fora do horário de expediente bancário, envie cópia digitalizada do comprovante de pagamento do serviço junto a este formulário.

A aceitação do pedido/petição está condicionada à confirmação do pagamento da respectiva GRU (Guia de Recolhimento da União) até a data deste protocolo, sob pena do pedido vir a ser considerado inexistente e da petição não ser conhecida.

Certifique-se de que a GRU, objeto deste pedido/petição foi paga. O INPI não se responsabilizará por erros na seleção dos serviços, utilização de GRU sem pagamento ou pelo uso indevido do sistema e-INPI por má compreensão ou inabilidade do usuário.

Deseja realmente protocolar?

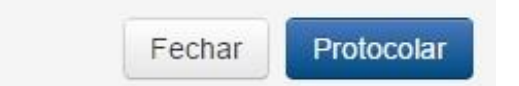

Selecionando a opção "Fechar" o usuário retornará para a visualização prévia e poderá clicar em "voltar" para reeditar o formulário. Selecionando "Protocolar", não será mais possível alterar as informações inseridas no formulário eletrônico. **Este é o momento exato de envio do formulário, bem como de emissão do recibo**.

A tela a seguir denota o efetivo envio do formulário eletrônico. A opção "Voltar ao início", conduz o usuário novamente à tela para inserção do número da GRU e preenchimento de um novo serviço.

×

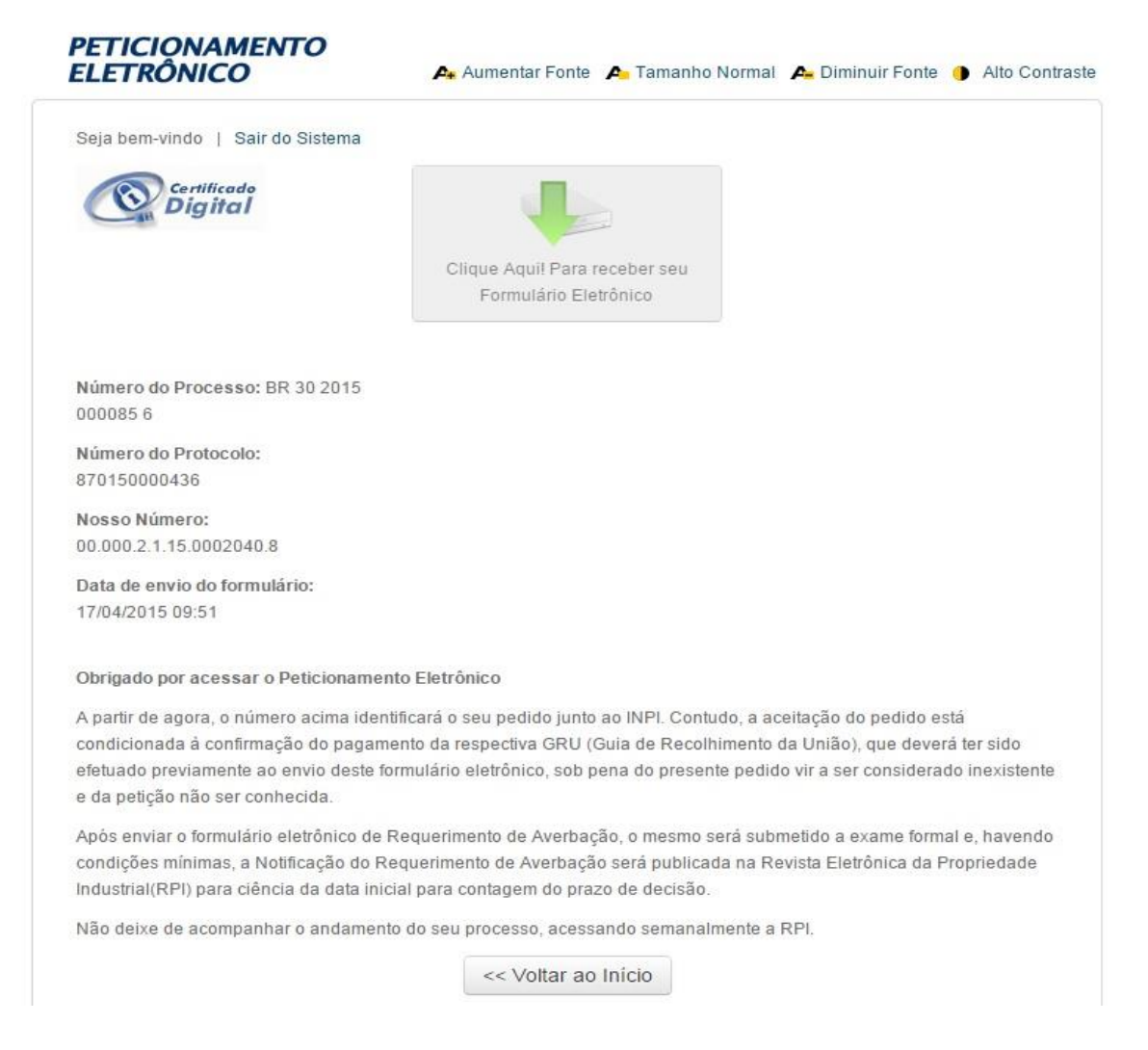

Note que foram geradas informações essenciais sobre o seu depósito eletrônico:

**Número do processo:** número que identificará seu pedido de registro junto ao INPI (composto pela sigla BR, pela natureza do pedido: 30 para depósito ou 32 para dividido, sequência de seis dígitos e dígito verificador). Com esse número, você poderá acompanhar o andamento do seu processo através da RPI (em formato PDF), disponível em nosso portal, inclusive com relação a eventuais exigências. Caso esteja apresentando uma petição, este será apenas o número do pedido ou do registro ao qual a petição se refere.

**Número do seu protocolo:** Número gerado tanto para pedidos quanto para petições. No caso das petições, é o número principal para identificação do documento. Esse número comprova a efetiva solicitação do serviço. Contudo, qualquer acompanhamento para o serviço solicitado via petição deverá ser realizado através de consulta pelo número do processo em referência.

**Data e horário do protocolo:** Constituem a data e hora em que o sistema do INPI recebe o seu pedido ou petição. Em caso de pedido de registro de desenho industrial, observe que a data que você envia o seu pedido será a chamada data de depósito.

# 3.5.6 Recibo do envio do formulário eletrônico

O usuário terá acesso ao recibo do pedido de registro de desenho industrial ou da petição clicando no botão reproduzido a seguir:

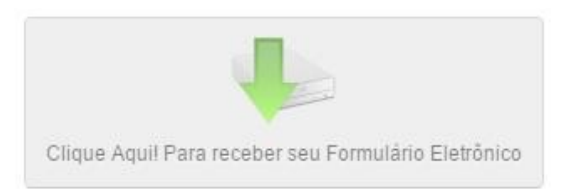

Ao clicar no botão acima reproduzido, será aberta tela perguntando se o usuário deseja fazer o *download* em seu computador ou apenas abrir o arquivo gerado, conforme imagem a seguir.

| Abrir "0000231106            | 872802.pdf"                                   | $\mathbf{\times}$ |  |  |
|------------------------------|-----------------------------------------------|-------------------|--|--|
| Você selecionou abrir:       |                                               |                   |  |  |
| 🔁 000023110687               | 2802.pdf                                      |                   |  |  |
| Tipo: Adobe Acrobat Document |                                               |                   |  |  |
| Site: http://172.1           | 6.111.48:8080                                 |                   |  |  |
| O que o Firefox deve fazer?  |                                               |                   |  |  |
| • <u>A</u> brir com o:       | Adobe Reader 8.0 (aplicativo padrão) 🛛 💌      |                   |  |  |
| O Download                   | O Download                                    |                   |  |  |
| 📃 <u>M</u> emorizar a de     | Memorizar a decisão para este tipo de arquivo |                   |  |  |
|                              |                                               |                   |  |  |
|                              | OK Cancelar                                   |                   |  |  |

O recibo do pedido de registro ou da petição será emitido em PDF. Imprima o mesmo e guarde o número do pedido ou da petição que aparecerá no recibo, para acompanhamento na RPI.

O recibo contém importantes aspectos a serem observados pelo usuário:

- a) Os dados preenchidos no formulário eletrônico, juntamente com a documentação anexada, passam a compor um único arquivo em PDF que não pode ser alterado, conferindo total segurança aos usuários do sistema. As páginas são numeradas, contabilizando as páginas do formulário e também as páginas relativas aos anexos.
- b) No arquivo em formato PDF estará disponível ao usuário o menu de acesso rápido aos seus documentos. Nesse menu, será disponibilizado um *index*, contendo os títulos de anexos definidos pelo próprio usuário no preenchimento do formulário eletrônico, conforme modelo a seguir. Daí a importância de o usuário realmente anexar o arquivo que diz corresponder a dado documento.

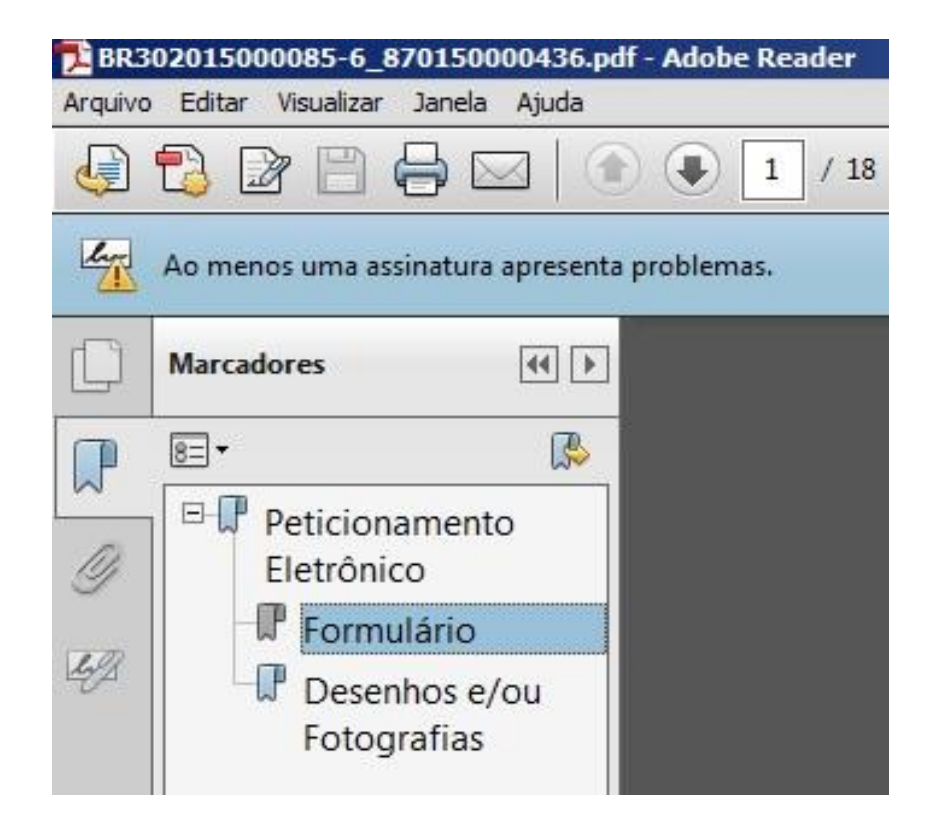

No exemplo acima, o depositante de um pedido de registro de desenho industrial anexou 2 (dois) documentos, que foram incorporados ao recibo em PDF. O usuário poderá ter acesso a cada um dos documentos de forma rápida, sem precisar percorrer o arquivo página por página, e ainda poderá averiguar se toda a documentação pretendida foi realmente enviada no depósito eletrônico.

#### Atenção!

Enviado o pedido de registro ou a petição de desenho industrial, estes não poderão mais ser alterados. Depositar um pedido de registro de desenho industrial não significa que seu desenho será necessariamente concedido, adquirindo status de registro. Somente depois do exame técnico, em que todas as condições de registrabilidade serão verificadas, é que seu pedido será decidido.

#### Segunda via do recibo de envio de formulário eletrônico

Após enviar o formulário eletrônico de pedido de registro de desenho industrial ou petição, o usuário poderá obter a 2ª via do recibo do envio do pedido de registro. Para tanto, depois de autenticado pelo sistema, o usuário deverá informar o número da GRU utilizada e clicar em "avançar", como se fosse preencher um novo formulário.

A mesma tela que se abriu quando o usuário terminou o envio aparecerá, permitindo o *download* do arquivo. Cumpre observar que a 2ª via do recibo de envio do pedido de registro somente será disponibilizada caso o usuário autenticado seja o próprio requerente, seu procurador ou um procurador do escritório contratado.

#### 3.6 Peticionamento em papel

O requerimento, o relatório descritivo, as reivindicações e os desenhos ou fotografias, quando do formulário em papel, deverão ser apresentados em duas vias, sendo uma para restituição ao depositante no ato do protocolo e outra para uso do INPI.

No formulário em papel, as folhas do relatório descritivo, das reivindicações e dos desenhos ou fotografias deverão ser apresentadas em papel flexível, resistente, branco, liso, não brilhante, com dimensões de 297mm x 210mm (modelo DIN A-4), utilizado somente em uma face, sem estar amassado, rasgado ou dobrado.

Quando o documento de depósito ou a petição forem apresentados por via postal, deve-se enviar também envelope adicional, endereçado e selado, para retorno das vias suplementares pelo correio, sem responsabilidade quanto a extravios por parte do INPI.

Na falta de envelope endereçado e selado, ficará a via suplementar à disposição do depositante na sede do INPI, no Rio de Janeiro, na Seção de Protocolo e Expedição – SEPEX, por um prazo de sessenta dias. Após esse tempo, a via suplementar do usuário será descartada.

#### 3.6.1 Preenchimento do formulário em papel

O primeiro passo para o depósito de pedido de registro de desenho industrial em papel é o acesso ao formulário correto na seção <u>Formulários</u>. A certeza de que o usuário tem em suas mãos o formulário correto se dá pela conferência do título no cabeçalho da página, logo abaixo dos campos de protocolo e número do DI.

É de extrema importância que o depósito seja feito no formulário correto, uma vez que as informações relevantes para cada diretoria são diferentes. Sendo assim, o depósito efetuado em formulário de outra diretoria pode omitir dados fundamentais para o pedido de registro de desenho industrial.

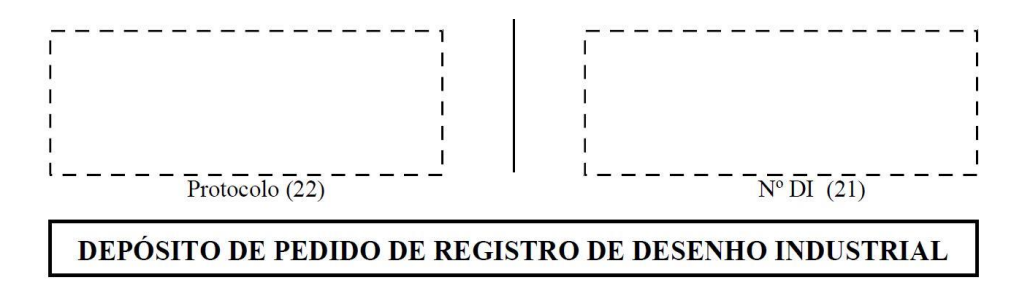

#### Depositante

O depositante é o titular dos direitos conferidos pelo registro, não necessariamente é o próprio autor do objeto. Havendo mais de um depositante, basta marcar o campo "continua em folha anexa" e listar em outra folha as mesmas informações do campo 1 do formulário para o(s) outro(s) depositante(s). O preenchimento correto e atualizado das informações contribui para que o banco de dados do INPI permaneça tão sólido e consistente quanto possível.

# Ao Instituto Nacional da Propriedade Industrial,

O requerente solicita a concessão do registro de desenho industrial nas condições abaixo indicadas:

| 1.  | Depositante                         |         |      |   |                         |
|-----|-------------------------------------|---------|------|---|-------------------------|
| 1.1 | Nome (71):                          |         |      |   |                         |
| 1.2 | .2 Nacionalidade: 1.3 Qualificação: |         |      |   |                         |
| 1.4 | CPF/CNPJ (se houver):               |         |      |   |                         |
| 1.5 | Endereço:                           |         |      |   | Bairro:                 |
|     | Cidade:                             | Estado: | CEP: | - | País:                   |
| 1.6 | Telefone: ( )                       |         |      |   |                         |
|     | Fax: ( )                            |         |      |   |                         |
|     | E-mail:                             |         |      |   |                         |
|     |                                     |         |      |   | continua em folha anexa |

#### Título

Este campo apresenta dois itens. O primeiro deles, o "2.1 Título", é de preenchimento obrigatório em todos os depósitos de pedido de registro de desenho industrial.

O título do pedido deverá indicar o objeto do registro de maneira breve, clara e concisa, sem o emprego de expressões ou palavras irrelevantes, desnecessárias ou que denotem vantagens, especificações técnicas ou características meramente qualificativas.

Em se tratando de pedidos de registro de desenhos industriais tridimensionais, o título deverá ser iniciado pela expressão "Configuração aplicada a/em..." e deverá indicar o objeto representado nos desenhos ou fotografias. Ex.: Configuração aplicada em barbeador.

Para os pedidos de registro de desenhos industriais bidimensionais, o título deverá ser iniciado pela expressão "Padrão ornamental aplicado a/em..." e deverá indicar o produto que receberá o padrão representado nos desenhos ou fotografias. Ex.: Padrão ornamental aplicado em embalagem.

O segundo item, o "2.2 Pedido Dividido", é usado para depósitos gerados a partir de uma exigência técnica. Ou seja, a demarcação do item 2.2 é circunstancial e deve ser complementada com o número do pedido em exigência (o pedido inicial).

# Título do Registro Título:

2.2

Pedido Dividido: DI:

🗌 continua em folha anexa

#### Campo de aplicação

É obrigatória a indicação do campo de aplicação no requerimento do pedido de registro. O campo de aplicação tem por finalidade esclarecer a que segmento de mercado o desenho industrial pertence, descrevendo sua área de aplicação. O campo de aplicação deverá ser preenchido preferencialmente em conformidade com a Classificação Internacional de Locarno. Esta classificação não é restritiva, ou seja, a forma não poderá ser reproduzida em nenhum outro objeto, independente da classificação que lhe tenha sido atribuída.

### 3. Campo de Aplicação

🗆 continua em folha anexa

não

#### Prioridade unionista

Visando a exploração exclusiva, um depositante pode requerer o registro de um mesmo objeto em vários países, dentro de um prazo de 6 meses do primeiro depósito. A reivindicação de prioridade indica a existência de depósitos estrangeiros anteriores e garante a utilização da data mais antiga para fins de exame de anterioridade, desde que sejam apresentados os documentos correspondentes em um prazo máximo de até 90 (noventa) dias após o depósito nacional. O usuário deve indicar o documento de prioridade no momento do depósito, no formulário de pedido, para fazer jus ao direito (Art. 16, §3º da LPI.).

O requerente deve informar se deseja ou não reivindicar a prioridade no campo 4.1. Em caso afirmativo, deve complementar com os dados referentes ao país de origem, ao número e à data de depósito da prioridade. É importante frisar que o documento de prioridade deve ser apresentado junto ao depósito ou por meio de petição no prazo de 90 (noventa) dias contados do depósito do pedido.

| 1. |         |      |   |
|----|---------|------|---|
| 4  | Dulouid | a.l. | _ |
| 4. | Prioria | au   | t |

| 4.1 | 0 | depositante | reivindica | prioridades | de Depósito? | $\Box$ sim |  |
|-----|---|-------------|------------|-------------|--------------|------------|--|
|-----|---|-------------|------------|-------------|--------------|------------|--|

| País ou Organização de Origem | (transcrever exatamente o<br>n°que consta na prioridade) | Data do Depósito |
|-------------------------------|----------------------------------------------------------|------------------|
|                               |                                                          |                  |

#### Sigilo do pedido

O sigilo do pedido de registro de desenho industrial garante que o mesmo só será disponibilizado para análise técnica 180 dias após o seu depósito, mantendo sua data de protocolo resguardada. Dentro do prazo de 180 dias realizam-se publicações: de notificação de depósito de pedido em sigilo (código de despacho 32); de exigências preliminares (código de despacho 30); e de inexistências (código de despacho 33.1). Nessas publicações apenas são tornados públicos dados bibliográficos e informações sobre a admissibilidade do pedido, não havendo qualquer menção à matéria depositada.

Independentemente de o pedido estar ou não em sigilo, o prazo de cumprimento no caso de publicação de exigências preliminares (código de despacho 30) é de apenas 5 (cinco) dias corridos. O não cumprimento desta exigência tornará o pedido inexistente. Portanto, é muito importante que, mesmo requerido o sigilo, se acompanhe a RPI semanalmente.

Exames e publicações referentes ao objeto do pedido só serão feitas depois de vencido o período de sigilo.

O requerimento do sigilo não é automático e deve ser solicitado acompanhado de taxa específica (código 102 da tabela de retribuição), de acordo com o interesse do depositante. Ao marcar no formulário a solicitação de sigilo, o requerente deve estar de posse da respectiva GRU paga e válida, e deve anexar a mesma ao pedido, para vinculação da guia de sigilo à de depósito.

5. Sigilo do Pedido
5.1 Requer sigilo do pedido na forma do §1º do art. 106 da LPI ? □ sim

não

#### Autor

O autor é o responsável pela criação da obra. Não necessariamente é o depositante do pedido, pois pode ceder ou transferir seus direitos patrimoniais a outra pessoa física ou jurídica. Mesmo no caso de cessão ou transferência, é obrigatório constar no formulário o nome e a qualificação do autor, que deve ser necessariamente uma pessoa física.

Havendo mais de um autor, basta marcar o campo "continua em folha anexa" e listar em outra folha as mesmas informações do campo 6 do formulário para o(s) outro(s) autor(es).

Caso seja de interesse do autor a não divulgação de seu nome, esta deverá ser solicitada no ato do preenchimento do formulário, marcando a quadricula "sim" do campo 6.1.

Deverão ser apresentados, em envelope lacrado, documento assinado pelo depositante, onde conste nomeação e qualificação do autor, e também declaração do próprio autor requerendo a não divulgação do seu nome.

O modelo a ser utilizado de declaração de "solicitação de não divulgação do nome do autor" está disponível no portal do INPI, na parte de formulários de desenho industrial.

Ressaltamos que, caso haja mais de um autor, a solicitação de não divulgação deverá ser realizada de forma individualizada. Ou seja, para cada autor deverá ser enviado um documento do depositante nomeando e qualificando o autor e uma declaração de autor solicitando a não divulgação de seu nome. Modelo no portal do INPI.

| 6.  | Autor (es)                                                                                                    |         |         |             |            |             |
|-----|----------------------------------------------------------------------------------------------------|---------|---------|-------------|------------|-------------|
| 6.1 | Requer a não divulgação de seu(s) nome(s) de acordo com o art. 6° § 4° da LPI?<br>(vide procedimento conforme item 1.1 do Ato Normativo n°161/2002) 🗌 sim 🗌 não |         |         |             | 🗆 não      |             |
| 6.2 | Nome (71):                                                                                                    |         |         |             |            |             |
| 6.3 | Nacionalidade:                                                                                                    |         | 6.4 Qua | alificação: |            |             |
| 6.5 | CPF/CNPJ (se houver):                                                                                                    |         |         |             |            |             |
| 6.6 | Endereço:                                                                                                    |         |         |             | Bairro:    |             |
|     | Cidade:                                                                                                    | Estado: | CEP:    | 1/23        | País:      |             |
| 6.7 | Telefone: ( )                                                                                                    |         |         |             |            |             |
|     | Fax: ( )                                                                                                    |         |         |             |            |             |
|     | E-mail:                                                                                                    |         |         |             |            |             |
|     |                                                                                                    |         |         |             | ontinua em | folha anexa |

#### Declaração de tradução simples

A reivindicação de prioridade deverá ser comprovada por documento hábil da origem acompanhado de tradução simples. Esta tradução simples pode ser substituída pelo preenchimento do campo 7 do formulário, por meio do qual se declara que os dados identificadores do pedido original são idênticos aos dados informados no formulário de depósito. A declaração também poderá vir em folha anexa.

# 7. Declaração na forma do item 3.2 do ato Normativo nº161/02 (relativa à tradução simples da prioridade)

🗌 continua em folha anexa

#### Declaração de divulgação anterior

O campo "Declaração de divulgação anterior não prejudicial" só deve ser preenchido se a matéria depositada fizer jus ao prazo previsto no § 3º do art. 96 da LPI, que consiste no direito de depositar o pedido em até 180 dias, contados a partir da primeira divulgação do objeto requerido.

# 8. Declaração de divulgação anterior não prejudicial (art. 96 § 3º da LPI – Período de Graça)

🗌 continua em folha anexa

#### Procurador

Quando o interessado efetuar o depósito do pedido de registro através de um procurador, o instrumento de procuração, na forma e nos termos previstos no art. 216 da LPI, deverá ser apresentado no ato do protocolo do pedido ou petição ou em até 60 (sessenta) dias contados da prática do primeiro ato da parte no processo, independente de notificação ou exigência. Para a pessoa domiciliada no exterior, é obrigatória a constituição e a manutenção de procurador no Brasil com poderes para representá-la administrativa e judicialmente, inclusive para receber citações judiciais.

#### **Documentos anexados**

Neste campo é necessário discriminar quais documentos estão sendo anexados ao formulário e o número de folhas correspondente a cada um deles.

# 10. Documentos anexados (assinalar e indicar o número de folhas correspondente a uma via do documento)

| Apres | Apresenta:                                             |  |  |
|-------|--------------------------------------------------------|--|--|
|       | Guia de Recolhimento 🗌 pessoa física 🗌 pessoa jurídica |  |  |
|       | Procuração                                             |  |  |
|       | Documento de Prioridade                                |  |  |
|       | Relatório Descritivo                                   |  |  |
|       | Reivindicação                                          |  |  |
|       | Desenhos ou Fotografías em preto e branco              |  |  |
|       | Desenhos ou Fotografías em cores                       |  |  |
|       | Outros (especificar):                                  |  |  |
|       | Total de folhas anexadas                               |  |  |

#### Declaração de veracidade

O preenchimento deste campo consiste na indicação do local e data e assinatura do pedido.

11. Declaro, sob penas da lei, que todas as informações acima prestadas são completas e verdadeiras.

Local e Data

Assinatura e Carimbo (procurador ou depositante)

# 3.7 Quadros explicativos referentes às petições

O quadro a seguir é composto das seguintes informações:

- a) Serviço e código correspondente: descrição do serviço e do código correspondente a serem indicados pelo usuário no ambiente no ato de emissão da GRU. Sendo assim, o usuário poderá acessar o serviço tanto pela sua descrição, quanto por meio de seu código.
- b) Aplicação do serviço: breve explanação sobre a que se aplica cada serviço selecionado.
- c) Anexos obrigatórios: descrição dos documentos que deverão obrigatoriamente ser enviados, sem os quais o usuário não terá condições de prosseguir no preenchimento/envio do formulário de petição. Entretanto, para todos os casos, inclusive aqueles relativos a serviços para os quais não existe(m) anexo(s) obrigatório(s), existem categorias padronizadas de anexos possíveis de serem enviados.

| Serviço e código<br>correspondente                                                       | A que se aplica                                                                                                    | Anexos obrigatórios                                                                                               |
|------------------------------------------------------------------------------------------|----------------------------------------------------------------------------------------------------|----------------------------------------------------------------------------------------------------|
| 103 – Pedido de exame<br>de registro concedido<br>quanto à novidade e ori-<br>ginalidade | Serviço relativo ao requerimento de exame de mérito<br>do objeto do registro quanto aos aspectos de novidade<br>e originalidade, na forma do art. 111 da Lei nº<br>9.279/1996. O serviço só pode ser requerido após a<br>concessão do registro, pelo titular.                                                                                                    | Sem anexo obrigatório                                                                                             |
| 104 – Cumprimento de<br>exigência decorrente de<br>exame formal                          | Serviço relativo ao cumprimento de exigência decor-<br>rente de exame formal, conforme disposto no art. 103<br>da Lei nº 9.279/1996, tendo em vista o não atendimen-<br>to formal do art. 101 da referida lei, mas contendo da-<br>dos suficientes relativos ao depositante, ao desenho<br>industrial e ao autor. Se não cumprida a exigência for-<br>mal no prazo de 5 (cinco) dias, o pedido será conside-<br>rado inexistente. | Ao menos um anexo é necessário para<br>este tipo de solicitação (teor do cumpri-<br>mento da exigência formulada) |

| 105 – Cumprimento de<br>exigência formal (exigên-<br>cia técnica)                 | Serviço relativo ao cumprimento de exigência formula-<br>da quando não atendido o disposto nos arts. 101 e 104,<br>conforme art. 106, § 3º da Lei nº 9.279/1996. Em caso<br>de não cumprimento no prazo de 60 (sessenta) dias, o<br>pedido de registro de desenho industrial será definiti-<br>vamente arquivado.                                                                                    | Ao menos um anexo é necessário para<br>este tipo de solicitação (teor do cumpri-<br>mento da exigência formulada) |
|-----------------------------------------------------------------------------------|----------------------------------------------------------------------------------------------------|----------------------------------------------------------------------------------------------------|
| 106 – Recurso de dese-<br>nho industrial (DI)                                     | Serviço relativo à interposição de recurso, conforme<br>previsto nos arts. 212 a 215 da Lei nº 9.279/1996, em<br>face das decisões administrativas de que trata a referi-<br>da lei.                                                                                                    | Razões/Esclarecimentos                                                                                            |
| 107 – Nulidade de dese-<br>nho industrial (DI)                                    | Serviço relativo ao requerimento de instauração de<br>processo administrativo de nulidade, por terceiro legi-<br>timamente interessado, quando o registro tiver sido<br>concedido com infringência dos arts. 94 a 98 da Lei nº<br>9.279/1996, no prazo de 5 (cinco) anos, contados da<br>concessão do registro, na forma do art. 113, caput e §<br>1º da Lei nº 9.279/1996.                          | Razões/Esclarecimentos                                                                                            |
| 108 – Manifestação ou<br>contestação de registro<br>de desenho industrial<br>(DI) | Serviço relativo à interposição de contesta-<br>ção/manifestação, no prazo de 60 (sessenta) dias, a<br>contar da publicação de instauração de processo admi-<br>nistrativo de nulidade de registro de desenho industri-<br>al ou da publicação de intimação para manifestação de<br>titular e requerente, na forma do art. 114 e 115 da Lei<br>nº 9.279/1996, respectivamente.                       | Razões/Esclarecimentos                                                                                            |
| 113 – Alteração de nome,<br>razão social, sede e/ou<br>endereço                   | Serviço relativo às alterações ocorridas nos dados bi-<br>bliográficos do titular (nome, razão social, sede, e/ou<br>endereço), na forma dos arts. 59, III e 121 da Lei nº<br>9.279/1996.                                                                                                    | Documento de alteração                                                                                            |
| 114 – Anotação de trans-<br>ferência de titular                                   | Serviço relativo ao requerimento de anotação de trans-<br>ferência de titular, por meio de cessão total ou parcial,<br>na forma dos arts. 58, 59 e 121 da Lei nº 9.279/1996.<br>A anotação de inclusão ou exclusão de cotitulares ou<br>requerentes de registros ou pedidos de registro de de-<br>senho industrial deverá ser realizada por meio de uma<br>petição de transferência de titularidade. | Documento de cessão                                                                                               |

| 115 – Certidão de atos<br>relativos aos processos                              | Serviço relativo ao requerimento de certidão de atos<br>relativos ao andamento processual. Documento que<br>apresenta informações de depósito, título, depositante<br>do pedido, publicações na RPI e pagamentos, interposi-<br>ção ou não de processo administrativo de nulidade,<br>existência de ação judicial, transferência de titularida-<br>de e anotações.                                                                                                    | Sem anexo obrigatório                                                              |
|--------------------------------------------------------------------------------|----------------------------------------------------------------------------------------------------|------------------------------------------------------------------------------------|
| 116 – Certidão de busca<br>por titular                                         | Serviço relativo ao requerimento de busca de proces-<br>sos, sob titularidade de pessoa física ou jurídica, infor-<br>mando os dados bibliográficos e respectivas publica-<br>ções na RPI, dos pedidos e registros, existentes em no-<br>me de seu titular.                                                                                                    | Esclarecimento (constando o no-<br>me/razão social e CPF/ CNPJ a ser bus-<br>cado) |
| 118 - Cópia oficial para<br>efeito de reivindicação de<br>prioridade unionista | Serviço relativo à emissão de cópia oficial, solicitada<br>somente pelo titular, para fins de reivindicação de pri-<br>oridade unionista.                                                                                                    | Sem anexo obrigatório                                                              |
| 121 – Pedido de devolu-<br>ção de prazo por impe-<br>dimento do interessado    | Serviço relativo ao requerimento de devolução de pra-<br>zo, em razão de impedimento do interessado, desde<br>que por justa causa. Reputa-se justa causa evento im-<br>previsto, alheio à vontade da parte e que a impediu de<br>praticar o ato, conforme art. 221, § 1º da Lei nº<br>9.279/1996 e art. 2º da Resolução INPI/PR nº<br>178/2017. O pedido de devolução de prazo, que será<br>analisado pelo INPI, deverá ser solicitado, por meio de<br>petição, na vigência do prazo previsto na Lei nº<br>9.279/1996 para a prática do ato do qual se requer a<br>referida devolução ou em até 5 (cinco) dias após a ces-<br>sação da justa causa.                                                                                                    | Justificativa                                                                      |
| 122 – Pedido de devolu-<br>ção de prazo por falha do<br>INPI                   | Serviço relativo ao pedido de devolução de prazo por<br>falha ou não atendimento, pelo INPI, de pedido de foto-<br>cópia (de peças processuais necessárias à fundamenta-<br>ção de quaisquer atos previstos na Lei nº 9.279/1996),<br>bem como em razão de indisponibilidade técnica dos<br>sistemas eletrônicos de peticionamento. A solicitação<br>deverá ser realizada durante a vigência do prazo pre-<br>visto na referida lei para a prática do ato de cujo prazo<br>se requer a devolução, sob pena de preclusão. Para que<br>possa ser configurada a justa causa, a demora no aten-<br>dimento, por parte do INPI, deverá ser superior a 10<br>(dez) dias, contados da data do protocolo do pedido de<br>fotocópia, conforme art. 3º, 4º e 5º da Resolução IN-<br>PI/PR nº 178/2017. | Justificativa                                                                      |

| 123 – Desistência, retira-<br>da ou renúncia                                                       | Serviço relativo ao requerimento de retirada ou desis-<br>tência de pedido ou renúncia do registro de desenho<br>industrial. A retirada cabe aos pedidos onde há o re-<br>querimento de sigilo, conforme previsto no art. 105 da<br>Lei nº 9.279/1996. A desistência poderá ser solicitada<br>para os pedidos não enquadrados no caso anterior e<br>ainda não concedidos. A renúncia se aplica aos regis-<br>tros já concedidos conforme art. 119 da referida lei. | Sem anexo obrigatório                                                                                                    |
|----------------------------------------------------------------------------------------------------|----------------------------------------------------------------------------------------------------|----------------------------------------------------------------------------------------------------|
| 124 – Comprovação de<br>recolhimento de retribui-<br>ção                                           | Serviço relativo à apresentação de comprovante de<br>recolhimento de taxa, previamente recolhida.                                                                                                    |                                                                                                    |
| 125 - Serviço relativo ao<br>peticionamento de do-<br>cumentos em goral                            | Apresentação de Prioridade                                                                                                    | Prioridade                                                                                                    |
| quando não houver ser-<br>viços específicos previs-<br>tos, como apresentação                      | Apresentação de Procuração/Nomeação de Procurador                                                                                                    | Procuração                                                                                                    |
| de procuração, de priori-<br>dade unionista, declara-<br>ções e esclarecimentos,<br>dentre outros. | Correções de Cadastro                                                                                                    | Prioridadeação de ProcuradorProcuraçãoRazões/Esclarecimentos/Inclusão ou<br>exclusão de autorCessão/TraduçãoRazões/Esclarecimentos                                                                                                    |
|                                                                                                    | Documentos de Cessão/Tradução                                                                                                    | Cessão/Tradução                                                                                                    |
|                                                                                                    | Esclarecimento                                                                                                    | Razões/Esclarecimentos                                                                                                    |
|                                                                                                    | Modificação de figuras/desenhos                                                                                                    | Ao menos um anexo é necessário para<br>este tipo de solicitação (desenhos ou<br>fotografias e, se for o caso, relatório e<br>reivindicações). Em se tratando de dese-<br>nhos ou fotografias do desenho industri-<br>al, a configuração inicial, revelada no<br>documento de depósito, não deverá ser<br>alterada. |
|                                                                                                    | Destituição de Procurador                                                                                                    | Sem anexo obrigatório                                                                                                    |
| 126 – Pedido de correção<br>de erro por parte do INPI                                              | Serviço relativo à correção de erro, quando este tiver<br>sido cometido pelo INPI                                                                                                    | Razões/Esclarecimentos                                                                                                    |

| 133 – Desistência de pe-<br>tição | Serviço relativo à desistência de determinado solicita-<br>ção já protocolada | Razões/Esclarecimentos |
|-----------------------------------|-------------------------------------------------------------------------------|------------------------|
|                                   |                                                                               |                        |

# 3.8 Orientações adicionais quanto aos anexos

# 3.8.1 Relatório descritivo

Nos casos em que houver omissão de vistas ou apresentação de figuras meramente ilustrativas, o relatório descritivo constitui documento obrigatório do pedido de registro. O relatório deverá incluir declarações que esclarecem o escopo da proteção a ser conferida ao desenho industrial requerido conforme o modelo disponível na seção <u>Modelos</u>.

O relatório deverá apresentar a lista dos desenhos ou fotografias do pedido, relacionando corretamente a numeração das figuras e as vistas representadas, conforme item <u>5.9 Análise da legenda das figuras</u>.

As folhas do relatório descritivo deverão apresentar o texto em espaço duplo, na cor preta, dentro de margens de no mínimo 3 cm, em folhas brancas no formato A4, numeradas sequencialmente no centro da margem superior indicando o número da folha e o número total de folhas, separados por uma barra oblíqua. Exemplo: 1/2, 2/2.

O relatório descritivo deverá conter somente texto, não incluindo elementos como molduras, linhas delimitadoras, marcas, logotipos, timbres, marcas d'água, rubricas, assinaturas e outros de natureza afim.

Nos casos em que o relatório descritivo não seja obrigatório, documentos anexados com esta finalidade e que não estiverem de acordo com o modelo de relatório descritivo (disponível na seção <u>Modelos</u>) não serão incluídos no certificado de registro.

#### 3.8.1.1 Declaração referente ao escopo das figuras

O relatório descritivo deverá incluir a declaração referente ao escopo do desenho industrial reivindicado nas figuras.

 a) Caso o pedido de registro de desenho industrial refira-se à forma plástica ornamental de um objeto e inclua imagens meramente ilustrativas, nos termos do item <u>5.5.4 Elementos meramente ilustrativos</u>, o relatório descritivo deverá incluir, após a lista de figuras, a seguinte declaração:

As figuras (especificar figuras meramente ilustrativas) são meramente ilustrativas e não fazem parte do escopo de proteção deste registro de desenho industrial.

 b) Caso o pedido de desenho industrial refira-se ao conjunto ornamental de linhas e cores aplicado a um produto, nos termos do item <u>5.5 Análise dos desenhos ou fotografias</u>, o relatório descritivo deverá incluir, após a lista de figuras, a seguinte declaração: O escopo de proteção deste registro de desenho industrial não inclui a forma plástica do objeto em que o padrão ornamental será aplicado.

#### 3.8.1.2 Declaração referente à omissão de vistas

O relatório descritivo deverá incluir a declaração de qualquer omissão de vistas no jogo de figuras do pedido de registro.

 a) Caso o pedido de registro de desenho industrial refira-se a objeto ou produto que possua vistas simétricas ou espelhadas, nos termos do item <u>5.5 Análise dos desenhos ou fotografias</u>, o relatório descritivo deverá incluir, após a lista de figuras, a seguinte declaração:

A vista (especificar: lateral, superior, inferior etc.) foi omitida por ser (especificar: espelhada ou simétrica) à figura (especificar a figura).

 b) Caso o pedido de registro de desenho industrial refira-se ao conjunto ornamental de linhas e cores planificado, nos termos do item <u>5.5 Análise dos desenhos ou fotografias</u>, o relatório descritivo deverá incluir, após a lista de figuras, a seguinte declaração:

As vistas do padrão ornamental aplicado ao objeto foram omitidas.

### 3.8.2 Reivindicação

Nos casos em que houver omissão de vistas ou apresentação de figuras meramente ilustrativas, a reivindicação constitui um documento obrigatório do pedido de registro e deverá estar em conformidade com o modelo disponível na seção <u>Modelos</u>.

A folha de reivindicação deverá apresentar o texto em espaço duplo, na cor preta, dentro de margens de no mínimo 3 cm, em folha branca no formato A4, numerada no centro da margem superior indicando o número da folha e o número total de folhas, separados por uma barra oblíqua. Exemplo: 1/1.

A reivindicação deverá conter somente texto, não incluindo elementos como molduras, linhas delimitadoras, marcas, logotipos, timbres, marcas d'água, rubricas, assinaturas e outros de natureza afim.

Nos casos em que a reivindicação não seja obrigatória, documentos anexados com esta finalidade e que não estiverem de acordo com o modelo de reivindicação (disponível na seção <u>Modelos</u>) não serão incluídos no certificado de registro.

#### 3.8.3 Desenhos ou fotografias

Cada desenho ou fotografia deverá ser apresentado em uma folha, individualmente, com dimensões adequadas, nitidez e resolução gráfica suficientes para a plena compreensão do desenho industrial requerido, observado o mínimo de 300 dpi. Os desenhos ou fotografias deverão ser apresentados dentro de margens de no mínimo 3 cm, em folhas brancas no formato A4, numeradas sequencialmente no centro da margem superior indicando o número da folha e o número total de folhas, separados por uma barra oblíqua. Exemplo: 1/7, 2/7, 3/7, 4/7, 5/7, 6/7 e 7/7.

Nos pedidos de registro de um conjunto ornamental de linhas e cores aplicado a um produto (desenho industrial bidimensional), as figuras deverão apresentar o padrão ornamental aplicado nas vistas do produto descrito no título do pedido. A representação do produto nessas figuras deverá seguir o disposto no item <u>5.5 Análise dos desenhos ou foto-</u> <u>grafias</u>.

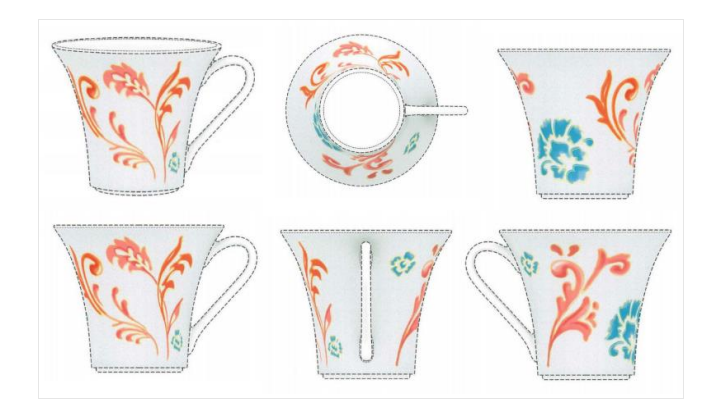

Ref.: DI 7102778-5. Padrão ornamental aplicado em xícara. Exemplo de desenho industrial bidimensional aplicado a um produto.

Excepcionalmente, faculta-se ao depositante apresentar apenas a vista planificada do padrão ornamental requerido. Nesse caso, é dispensada a apresentação das vistas do produto descrito no título do pedido. A representação do padrão ornamental planificado deverá seguir o disposto no item <u>5.5 Análise dos desenhos ou fotografias</u>.

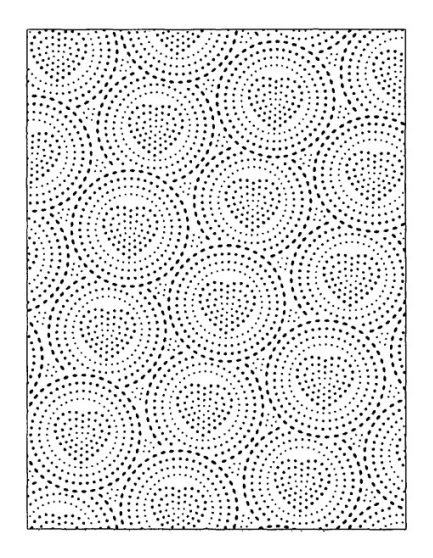

Ref.: DI 7103624-5. Padrão ornamental aplicado em papel absorvente. Exemplo de desenho industrial bidimensional planificado.

Nos pedidos de registro de forma plástica ornamental aplicada a objeto (desenho industrial tridimensional), as figuras deverão apresentar a configuração aplicada a todas as vistas do objeto descrito no título do pedido. As figuras deverão revelar apenas a configuração externa do objeto montado, de maneira coerente, em todas as vistas (vistas frontal, posterior, laterais, inferior, superior e perspectiva). A representação da forma plástica ornamental do objeto deverá seguir o disposto no item <u>5.5 Análise dos desenhos ou fotografias</u>.

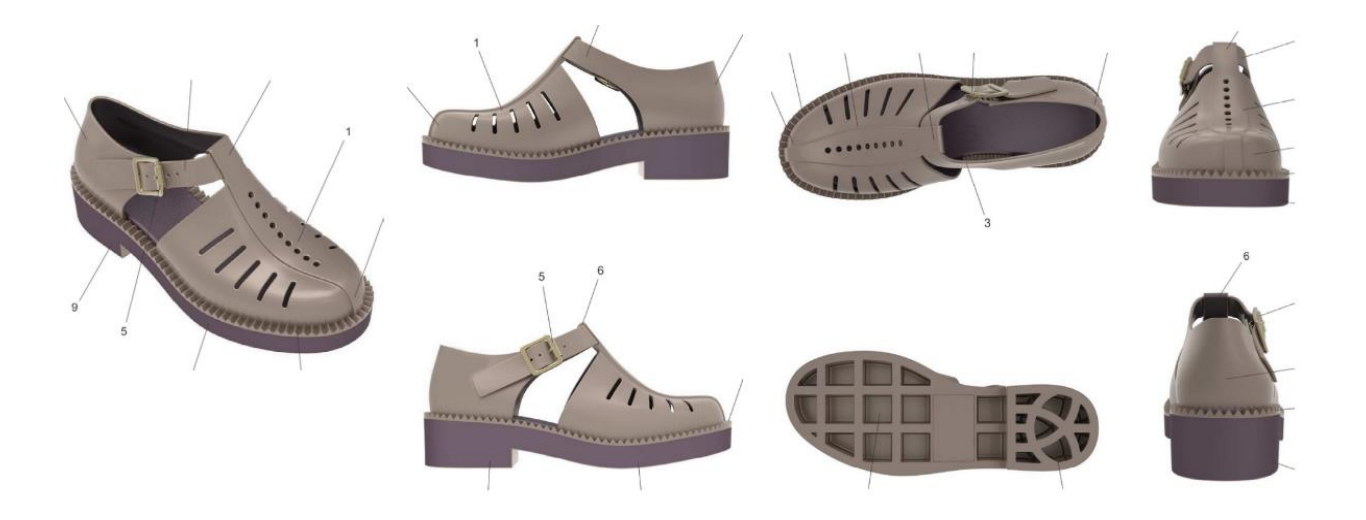

Ref.: BR 30 2015 005780-7 Configuração aplicada a/em sandália. Exemplo de desenho industrial tridimensional.

Em regra, apenas o desenho industrial requerido deverá ser representado; no entanto, em caráter complementar, figuras meramente ilustrativas poderão ser incluídas em desenhos ou fotografias adicionais, contanto que sirvam para contextualizar o objeto, nos termos do item <u>5.5.4 Elementos meramente ilustrativos</u>, e estejam identificadas como tal, conforme item <u>3.8.1.1 Declaração referente ao escopo das figuras</u>.

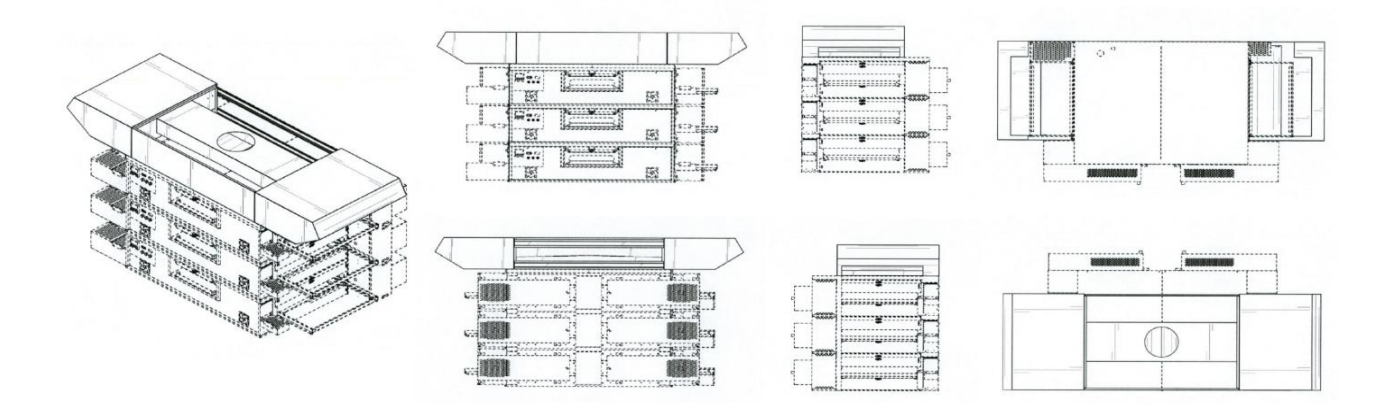

Ref.: BR 30 2015 000082-1 Configuração aplicada a/em coifa. Exemplo de imagens meramente ilustrativas. Os desenhos ou fotografias deverão ser numerados sequencialmente usando-se um padrão de dois algarismos. Caso o pedido contenha apenas um desenho industrial, a numeração deverá ser: Fig. 1.1, Fig. 1.2, Fig. 1.3, Fig. 1.4, Fig. 1.5, Fig. 1.6, Fig. 1.7.

Havendo mais de um desenho industrial no pedido, deve-se acrescentar uma unidade ao primeiro algarismo da numeração para cada variação configurativa. Exemplos:

Para forma plástica de objetos tridimensionais e padrões ornamentais aplicados a produtos tridimensionais:

1ª variação configurativa: Fig. 1.1, Fig. 1.2, Fig. 1.3, Fig. 1.4, Fig. 1.5, Fig. 1.6, Fig. 1.7.

2ª variação configurativa: Fig. 2.1, Fig. 2.2, Fig. 2.3, Fig. 2.4, Fig. 2.5, Fig. 2.6, Fig. 2.7.

3ª variação configurativa: Fig. 3.1, Fig. 3.2, Fig. 3.3, Fig. 3.4, Fig. 3.5, Fig. 3.6, Fig. 3.7.

Para padrões ornamentais planificados:

1ª variação configurativa: Fig. 1.1.

2ª variação configurativa: Fig. 2.1.

3ª variação configurativa: Fig. 3.1.

# 3.9 Serviços dispensados de petição

Todo serviço que puder ser identificado e atendido apenas com a informação relativa ao pagamento da retribuição correspondente – extraída automaticamente do módulo de emissão da GRU – será dispensado do preenchimento de formulário eletrônico.

Portanto, os serviços constantes do quadro a seguir não precisarão ser protocolados por meio de petição, bastando a correta seleção e pagamento do serviço desejado pelo usuário no ato de emissão da GRU (ver itens <u>3.3 Emissão da</u> <u>GRU</u> e <u>3.4 Pagamento da GRU</u> deste manual).

| Código | Descrição do Serviço                                                      |
|--------|---------------------------------------------------------------------------|
| 117    | Expedição de segunda via de certificado de registro de desenho industrial |
| 129    | Segundo quinquênio no prazo ordinário                                     |

| 130 | Segundo quinquênio no prazo extraordinário                                                     |
|-----|------------------------------------------------------------------------------------------------|
| 131 | Renovação de registro de desenho industrial no prazo ordinário (prorrogação + quinquênio)      |
| 132 | Renovação de registro de desenho industrial no prazo extraordinário (prorrogação + quinquênio) |

Em razão de maior comodidade e segurança ao usuário, para os serviços dispensados de petição é disponibilizada uma funcionalidade dentro do módulo de emissão da GRU: **o recibo relativo ao pagamento de GRU dispensada de peticionamento**, conforme figura a seguir. Através desse recibo, o usuário, devidamente identificado em nossos sistemas, poderá ter acesso aos recibos das solicitações efetivadas referentes a serviços dispensados de preenchimento de formulário, desde que o respectivo pagamento já esteja conciliado pelo banco.

#### Guia de Recolhimento da União - GRU

[ Recibo | Termo de Adesão | Alterar Senha | Perguntas Freguentes | Tabela de Serviços | Finalizar Sessão ]

Clicando em "Recibo", conforme figura anterior, o usuário terá acesso ao campo para escolha do número da GRU paga relativamente ao serviço encaminhado ao INPI, como exposto na figura a seguir.

Recibo Automático Recibo: Escolha uma GRU paga 💌

Somente as GRUs com a confirmação de pagamento informada pelo banco terão recibos disponíveis. Em geral, o pagamento é confirmado no dia seguinte à compensação. Todavia, esta pode ocorrer em até cinco dias após o pagamento.

Após selecionar a GRU relativa ao serviço dispensado de peticionamento, o usuário poderá visualizar e imprimir seu recibo, em que constarão:

- número do protocolo;
- dados do requerente;
- dados do documento de arrecadação (GRU);
- descrição do serviço demandado;
- dados do escritório do procurador, caso o serviço não tenha sido encaminhado pelo próprio interessado; e
- identificação do pedido ou registro de desenho industrial ao qual o serviço eventualmente possua vinculação.

# 3.10 Acompanhamento de processos

O processo passará por diferentes etapas, que poderão exigir do usuário o envio de novos documentos. Para não perder os prazos, é importante que o usuário acompanhe o andamento do pedido das seguintes formas:

- Consulta à Revista da Propriedade Industrial: publicada às terças-feiras, a RPI constitui o meio oficial de comunicação do INPI.
- Acesso à busca: por meio desta ferramenta, o usuário pode selecionar seu processo e o incluir na funcionalidade "Meus Pedidos", sistema que avisa por e-mail quando houver movimentação, somente após a primeira publicação. Este é um serviço adicional prestado pelo INPI e não substitui a consulta à RPI.

# 3.10.1 Acompanhamento de processos pela RPI

Após enviar o formulário eletrônico de pedido de registro de desenho industrial, o mesmo será submetido a exame formal e, não havendo nenhuma exigência formal, terá notificação de depósito publicada na RPI.

Caso haja alguma exigência formal, a mesma será publicada na seção de Comunicados da RPI em formato PDF. O usuário terá até 5 (cinco) dias para cumpri-la, contados a partir do primeiro dia útil subsequente à data da referida publicação, sob pena de o pedido de registro vir a ser considerado inexistente.

O acompanhamento do pedido de registro ou do registro deve ser feito utilizando o número do processo em consulta à RPI, disponível gratuitamente no portal do INPI. A cada semana é disponibilizada uma nova edição.

# 3.10.2 Busca na base de desenho industrial

O acompanhamento do pedido ou do registro de desenho industrial por meio da pesquisa na base disponibilizada no portal do INPI representa mero instrumento de acompanhamento, sem caráter oficial. O veículo oficial de acompanhamento, por meio do qual o INPI confere publicidade aos seus atos, é a RPI.

Somente estarão disponíveis para consulta os pedidos que já superaram a etapa de exame formal e que foram notificados na RPI. Para efetuar pesquisa na base de dados do portal, o usuário deverá ter em mãos o número do pedido ou do registro para o qual deseja realizar a pesquisa e clicar no *link* "Faça a Busca", que se encontra na parte esquerda do Portal:

| PE          | DIDO EM ETAPAS  |
|-------------|-----------------|
| 1.          | Entenda         |
| <b>₫</b> 2. | Faça a busca    |
| 3.          | Pague a taxa    |
| 4.          | Inicie o pedido |
| 5.          | Acompanhe       |

Entrar com login e senha ou então prosseguir anonimamente apertando o botão "continuar":

| BRASIL                                             | Acesso à informação                                           |                                                   | Participe                  | Serviços | Legislação | Canais |
|----------------------------------------------------|---------------------------------------------------------------|---------------------------------------------------|----------------------------|----------|------------|--------|
| Instituto Naciona<br>Proprieda<br>Ministério do De | al da<br>de Industrial<br>senvolvimento, Indústria e Comércio | o Exterior                                        |                            |          |            |        |
|                                                    | pePI - Pesquisa<br>Industrial                                 | a em Propriec                                     | lade                       |          |            |        |
|                                                    | Login:<br>Senha:                                              |                                                   |                            |          |            |        |
|                                                    | Não possui login? Cadastre                                    | Continuar »                                       |                            |          |            |        |
|                                                    | Esqueceu a senha? Clique a                                    | aqui.                                             |                            |          |            |        |
|                                                    | Para realizar a Pesquis<br>botão <mark>Continuar</mark>       | a anonimamente aper                               | te apenas o                |          |            |        |
|                                                    | O preenchimento do Lo<br>Entretanto, irá permiti              | ogin e Senha não é obr<br>r acessos a mais serviç | igatório.<br>ços, como por |          |            |        |

Uma vez na base de desenho, realizar a pesquisa com base nos parâmetros desejados:

| Ministério do Des         | envolvimento, Indústria e Comér    | cio Exterior<br>Consulta à Base de D | ados do INPL |              |                                   |             |
|---------------------------|------------------------------------|--------------------------------------|--------------|--------------|-----------------------------------|-------------|
|                           |                                    | Consulta a Dase de D                 | auos do INFT | [ Início   A | juda?   <u>Login</u>   <u>Cad</u> | astre-se aq |
| onsultar por: <u>Base</u> | Desenhos   Pesquisa Avançad        | a   Finalizar Sessão                 |              |              |                                   |             |
| neça abaixo as chav       | es de pesquisa desejadas.Evite o u | so de frases ou palavras gen         | éricas.      |              |                                   |             |
| QUISA BASICA              |                                    |                                      |              |              |                                   |             |
| Contenha o Núm            | ero do Pedido                      | 2                                    |              |              |                                   |             |
|                           |                                    |                                      |              |              |                                   |             |
|                           | Contenha todas as palavras         | •                                    | no           | Título       | <b>•</b>                          |             |
| NO da Dasasas             | n nan Désina ( 20 💌                |                                      |              |              |                                   |             |
| INº GE Processo           | os por Pagina ; 20 •               |                                      |              |              |                                   |             |
| squisar » limpar          | •                                  |                                      |              |              |                                   |             |
| squisar » Impai           |                                    |                                      |              |              |                                   |             |

# **Modelos**

#### Modelo de Relatório descritivo

O modelo a seguir é referência do teor a constar do Relatório Descritivo (com orientações de preenchimento em itálico e entre parênteses) conforme disposto no item <u>3.8.1 Relatório descritivo</u> e observada a formatação de diagramação disposta no item <u>4.2.9 Relatório descritivo</u> e o formato de numeração disposto no item <u>5.8 Análise da numeração das figuras</u>.

#### 1/1

#### RELATÓRIO DESCRITIVO

(Inserir título do pedido)

O presente relatório descritivo faz referência aos desenhos ou fotografias (*conforme o caso*), anexos, assim indicados:

Figura 1.1 – Perspectiva

Figura 1.2 – Vista anterior

Figura 1.3 – Vista posterior

Figura 1.4 - Vista lateral esquerda

Figura 1.5 – Vista lateral direita

Figura 1.6 – Vista superior

Figura 1.7 – Vista inferior

(opcionalmente) Figura 1.8 - Figura meramente ilustrativa

(opcionalmente) Figura 1.9 - Vista planificada [aplicável somente aos pedidos de registro de padrão ornamental em que o requerente opte por apresentar o padrão planificado. Não se aplica para pedidos de registro de objetos tridimensionais.]

Figura 2.1 - Perspectiva

Figura 2.2 – Vista anterior

Figura 2.3 - Vista posterior

Figura 2.4 - Vista lateral esquerda

Figura 2.5 – Vista lateral direita

Figura 2.6 - Vista superior

Figura 2.7 – Vista inferior

(opcionalmente) Figura 2.8 - Figura meramente ilustrativa

(opcionalmente) Figura 2.9 - Vista planificada [aplicável somente aos pedidos de registro de padrão ornamental em que o requerente opte por apresentar o padrão planificado. Não se aplica para pedidos de registro de objetos tridimensionais.]

(inserir declaração de escopo conforme item 3.8.1.2 Declaração referente à omissão de vistas)

(inserir declaração de omissão de vista conforme item <u>3.8.3 Desenhos ou fotografias</u>)

# Modelo de Reivindicação

O modelo a seguir dá referência do teor a constar do documento de Reivindicação (com orientações de preenchimento em itálico e entre parênteses) conforme disposto no item <u>3.8.2 Reivindicação</u> e observada a formatação de diagramação disposta no item <u>4.2.10 Reivindicação</u>.

#### 1/1

#### REIVINDICAÇÃO

#### (Inserir título do pedido)

Reivindica-se o registro do desenho industrial *("e suas variações", se houver)* conforme representado no conjunto de figuras e apresentado no relatório descritivo, ambos em anexo.

(inserir declaração de escopo conforme item <u>3.8.1.2 Declaração referente à omissão de vistas</u>)

(inserir declaração de omissão de vista conforme item <u>3.8.3 Desenhos ou fotografias</u>)